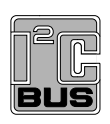

PCA9629A advanced stepper motor controller demo kit(OM13285)Rev. 1 — 17 June 2014User 1

User manual

#### **Document information**

| Info     | Content                                                                                                    |
|----------|----------------------------------------------------------------------------------------------------|
| Keywords | Fm+ I2C-bus, PCA9629A, GPO, LPCXpresso LPC1343 daughter card, sensor, stepper motor, motor direction, speed and ramp control                                                                                                    |
| Abstract | PCA9629A demo kit (OM13285) is designed to let customers evaluate the PCA9629A in a realistic application. The demo kit includes a stepper motor board with sensors and the stepper motor demo board with a number of pre-defined functions. The functions are executed by pressing push-button switches on the demo board. |

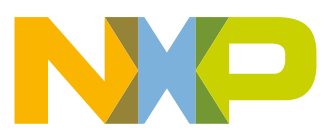

#### **Revision history**

| Rev | Date     | Description                  |
|-----|----------|------------------------------|
| 1.0 | 20140617 | User manual; initial version |

# **Contact information**

For more information, please visit: http://www.nxp.com

For sales office addresses, please send an email to: salesaddresses@nxp.com

UM10798

All information provided in this document is subject to legal disclaimers.

© NXP Semiconductors N.V. 2014. All rights reserved.

## 1. Introduction

The PCA9629A Stepper Motor Controller Demo Board is designed to let customers evaluate the PCA9629A in a realistic application. The demo board kit includes a Stepper Motor board with sensors and the Stepper Motor Demo Board with a number of pre-defined functions. The parameters used by these functions can be easily changed by changing a configuration header file. To customize the application further, the generalized driver functions used in the demo firmware can be easily modified with a free compiler tool, LPCXpresso, available at: www.lpcware.com/lpcxpresso.

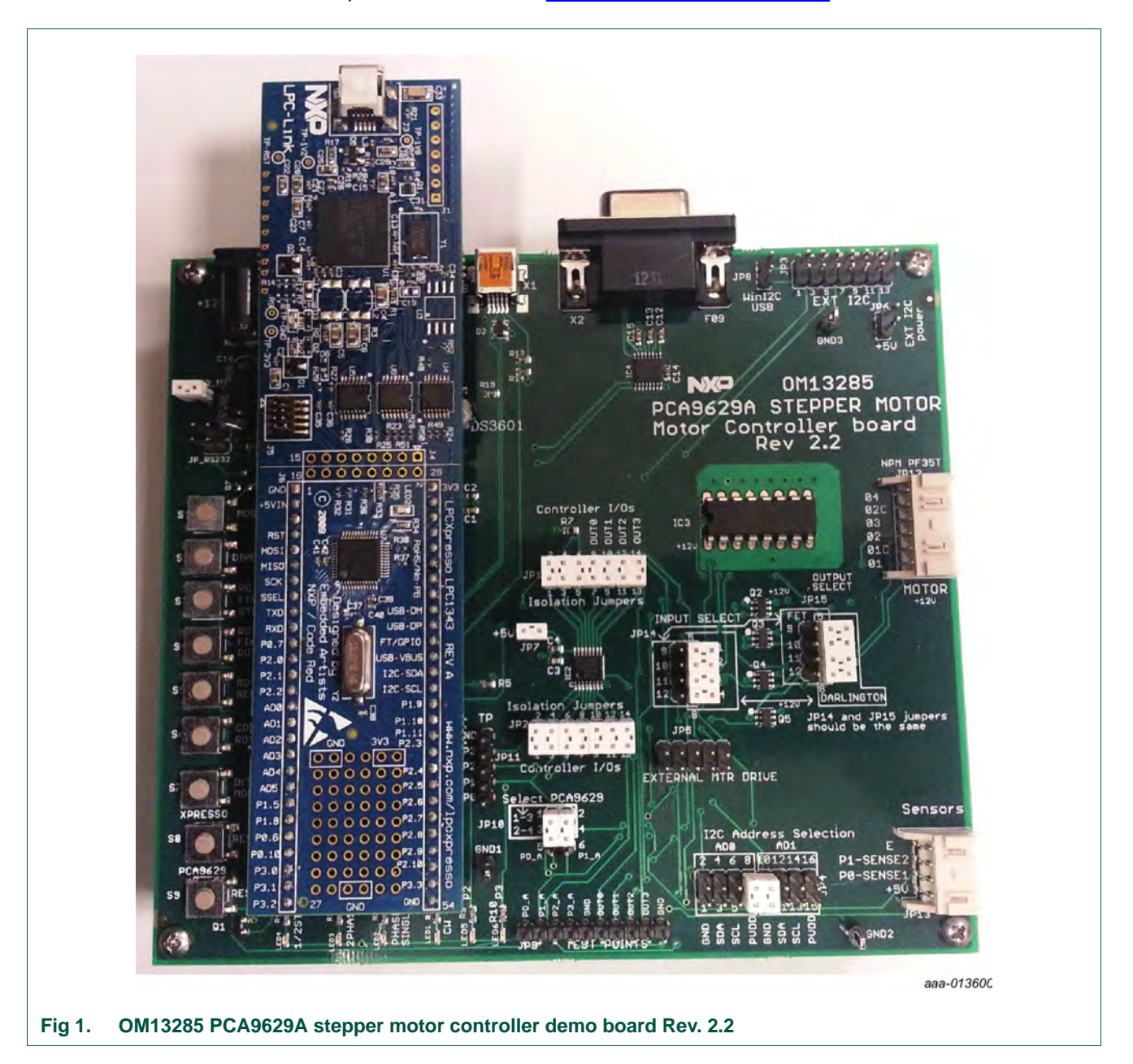

## 1.1 Application overview

The PCA9629A Demo board is designed for easy setup and ease of operation. The demo functions are executed by pressing a control button on the demo board. The PCA9629A Demo functions supported by the demo board and firmware include:

Mode — This selects Full Step, Half Step, or Two-Phase drive.

Direction — This selects clockwise or counter-clockwise starting direction.

**Rotate Fixed Steps** — This rotates the motor a fixed number of steps or ramp-up and ramp-down control function.

**Rotate Fixed Rotations** — This rotates the motor for a fixed number of rotations or ramp up and down control function.

**Rotate and Reverse** — Rotates the motor for a fixed number of rotations, stops (wait a delay time), reverses, and rotates the same fixed number of rotations in the other direction.

**Continuous Rotation** — Continuously rotate the motor and the button is pressed again to change speed with ramp control.

**Interrupt mode** — This starts the motor rotating in the 'Interrupt Auto clear mode' where it starts one direction until the optical interrupter connected to the motor shaft passes through one of the slotted optical switches. It then stops (wait a delay timer), and reverses until an interrupter passes through the second slotted optical switch. This process continues until the button is pressed again to stop.

Some of the other features of the PCA9629A demo board are:

- Programmable I<sup>2</sup>C-bus address selection up to 16 slave devices
- Optional either MOSFET with Schottky diode or Darlington sink driver
- Access to all PCA9629A I/O, including the ability to isolate any or all device pins
- · Test point access to monitor many onboard signals
- · Flexibility to use external controller with onboard drive
- Requires +12 V input, has onboard +5 V and +3.3 V regulators
- · Flexible reprogramming, firmware updating via several methods
  - USB (X1)
  - LPC-Link USB (J3 in LPCXpresso daughter board)
  - RS-232 (X2)

# 2. PCA9629A stepper motor controller demo kit

## 2.1 PCA9629A demo kit (Rev. 2.2) contents

- PCA9629A demo board with LPC1343 LPCXpresso daughter board
- +12 V DC power adapter
- Stepper motor board with sensor
- Motor cable (6-wire)
- Sensor cable (4-wire)
- Demo board quick start instructions

UM10798

## 3. System overview

## 3.1 The PCA9629A stepper motor controller

Stepper motors can be driven and controlled in a number of different ways, depending on the type of motor being driven and the application requirements for the motor. The most basic form of drive is single-phase drive or 'wave drive'. The other common drive modes include 2-phase,  $1/_2$ -step, and micro-step. The main advantage of the  $1/_2$ -step or micro-step mode is to break the steps into smaller increments to minimize resonance effects that could be a problem in certain applications. Stepper motor can also be designed for unipolar and/or bipolar drive. The PCA9629A is designed for single-phase, 2-phase, and  $1/_2$ -step operation. This application only deals with interface to a unipolar motor.

The PCA9629A has an internal oscillator, so no external components are required. Some of the other features of the PCA9629A include:

- Stand-alone operation: generates motor coil drive phase sequence signals for use with an external high current driver to off-load master controller/micro
- Programmable step rate: 333.3 kpps to 0.3 pps with ±3 % accuracy
- Programmable number of steps and motor action either multiple times (1 to 255) or continuously
- Sensor enabled drive control: linked to interrupt from P0 and P1 inputs with noise filter enable or disable feature
- · Programmable four GPIO ports and four GPO ports
- Programmable ramp-up from start and ramp-down to stop
- · Programmable re-enable ramp-up or ramp-down to change ramp rate curve on the fly
- Programmable start, ramp-up/ramp-down, stop or reverse the direction either clockwise or counter-clockwise of rotation control of stepper motor
- · Programmable restart motor with new speed and operation while motor is still running
- · Programmable loop delay timer for motor reversal mode
- Interrupt auto clear function linked extra steps, direction reversal and stop control without microcontroller handling
- 32-bit step counter to count output steps
- Selectable active hold (last state), power on, power off, or released states for motor shaft
- Four balanced push-pull type outputs capable of sinking 25 mA or sourcing 25 mA for glueless connection to external high current drivers needed to drive motor coils
- Up to 1000 pF loads with 100 ns rise and fall times on outputs

## 3.2 LPCXpressso microcontroller board

The LPCXpresso target board, jointly developed by NXP, Code Red Technologies, and Embedded Artists (www.embeddedartists.com/products/lpcxpresso/), includes an integrated JTAG debugger (LPC-Link), so there is no need for a separate JTAG debug probe. The target and debugger can be easily cut apart, allowing them to be used separately. The target portion of the board can connect to expansion boards to provide a greater variety of interfaces, and I/O devices. The LPC-Link debugger provides a high-speed USB to JTAG/SWD interface to the IDE. It can be connected to other debug targets such as a customer prototype. For the PCA9629A demo board application, the debugger portion (LPC-Link) can be cut off, but a connector is installed to allow connections on the LPCXpresso board to the PCA9629A main board connectors. The onboard LPC1343 is then programmed with the firmware to support the demo application.

Code was developed for the application using the LPCXpresso IDE. This is based on the popular Eclipse development platform and includes several LPC-specific enhancements. It is an industry-standard GNU tool chain with an optimized C library that gives engineers all the tools necessary to develop high-quality software solutions quickly and cost-effectively. The C programming environment includes professional-level features. There is syntax coloring, source formatting, function folding, online and offline help, and extensive project management automation. If the user wants to customize the demo or write their own application code, the code is free to download at the link above.

## 3.3 System block diagram

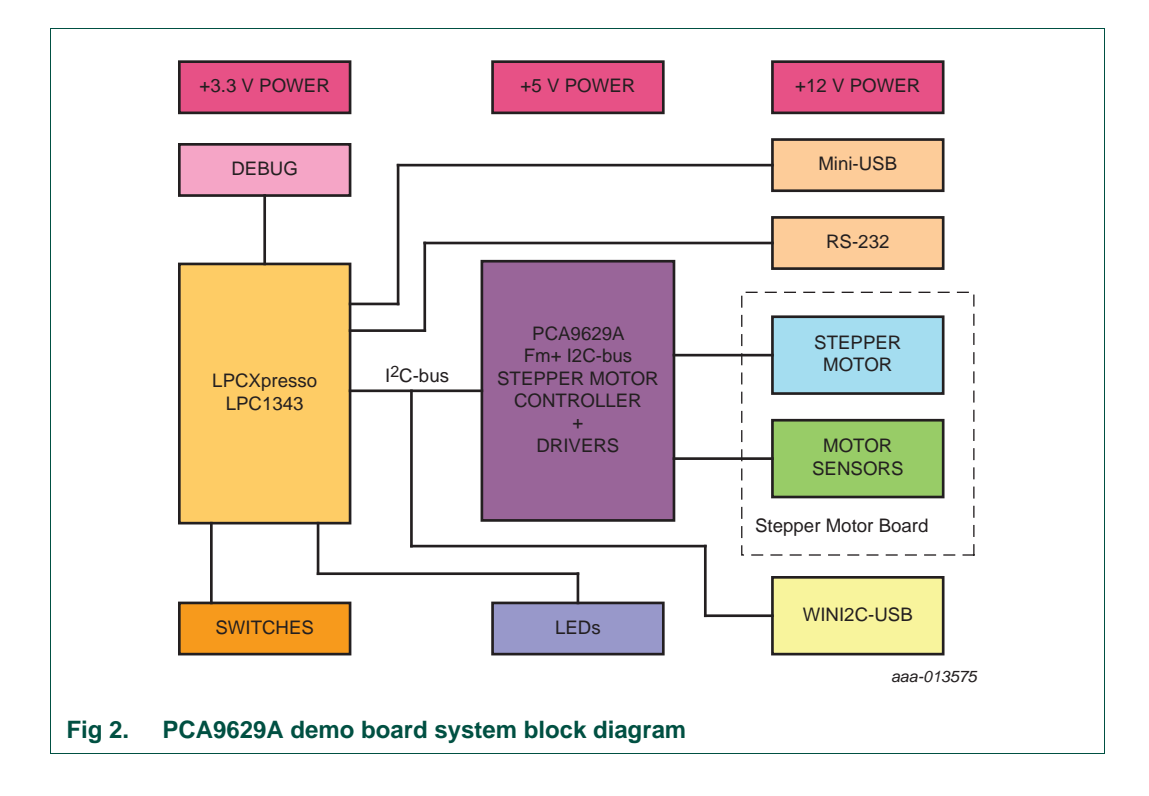

A block diagram of the PCA9629A demo system is shown in Figure 2.

## 3.4 I/O, switches and indicators on the PCA9629A demo board

The interface connections, switches and indicators on the PCA9629A demo board are shown in Figure 3.

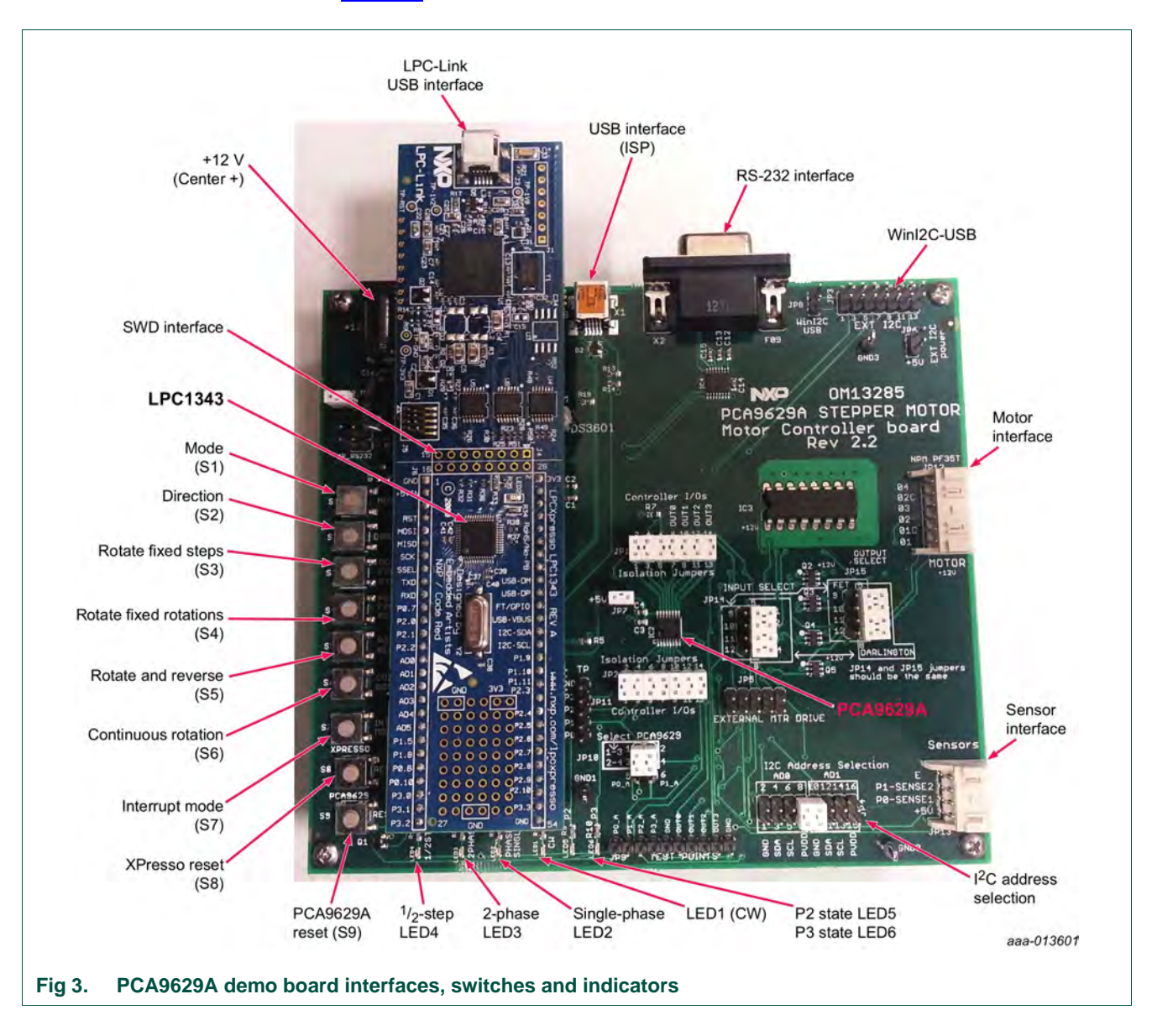

## 3.4.1 Sensor interface

The sensor interface allows connection to slotted optical switches and bias components mounted on the Stepper motor board being connected to the PCA9629A. The sensors are utilized in Interrupt mode to demonstrate the interrupt autoclear capabilities of the PCA9629A. The interrupt autoclear capability allows one sensor to clear the interrupt caused by the other sensor. This action can result in stopping the motor, reversing the motor, or adding extra steps or rotations before stopping or reversing the motor.

## 3.4.2 Motor interface

The motor interface provides power as well as the phased outputs from either the bipolar Darlington driver or the MOSFET drivers. The PCA9629A coil driver outputs, OUT0 to OUT3, are connected to the inputs of the bipolar or MOSFET driver via selectable jumper block (JP14).

### 3.4.3 RS-232 programming interface

An RS-232 interface is provided as a method of programming and updating firmware on the LPC1343 microcontroller (<u>Ref. 3</u>). The details and required utilities to update the firmware are discussed in the programming section, <u>Section 7.3</u> of this manual.

### 3.4.4 USB programming interface

A Full Speed USB 2.0 interface is provided as a method of programming and updating firmware on the LPC1343 microcontroller using the Flash Magic programming tool. The details and steps required to update the firmware is discussed in the programming section (Section 7.1) of this manual.

#### 3.4.5 LPC-Link USB debug and programming interface

The on-board LPC-Link debugger provides a high-speed USB to JTAG/SWD interface to the LPCXpresso IDE, which is a highly integrated software development environment. It can be connected to other debug targets, such as a customer prototype. The details and steps required to update and debug the firmware is discussed in the programming section (Section 7.2) of this manual.

#### 3.4.6 SWD debug interface

A Serial Wire Debug (SWD) interface is provided as a method for debugging and programming the LPC1343 microcontroller. Details on SWD and other LPC1343 information can be found in *UM10375, "LPC1311/13/42/43 User manual"* (Ref. 2).

## 3.4.7 WINI2C-USB interface

WINI2C-USB is an I<sup>2</sup>C tool that provides a USB interface and Graphical User Interface (GUI) to read and write to I<sup>2</sup>C-bus devices. It contains pre-defined GUIs for many NXP I<sup>2</sup>C-bus devices, as well as the ability to have user-defined interfaces. There is a dedicated GUI planned for the PCA9629A. However, until that is available, the user-defined functions of the WINI2C-USB utility can be customized to use with the PCA9629A.

## 3.4.8 Output LED indicators

Several LED indicators are available for status indication on the PCA9629A demo board. These indicators are detailed in <u>Section 4.2.1</u> of this manual.

## 3.4.9 Push-button switches

Nine push-button switches, S1 to S9, are available for motor operation modes and chip reset control on the PCA9629A demo board. These switches are detailed in <u>Section 4.2.2</u> of this manual.

## 3.4.10 +12 Volt input

This input is intended as the main power source for the board. The center pin is the +12 volt connection and the shield is Ground. This input provides power for the on-board +5 V and +3.3 V regulators and 12 V for the motor.

## 4. Hardware description

## 4.1 LPC1343 Cortex M3 based LPCXpresso daughter board

The NXP LPC1343 is the heart of the board. It handles all of the 'intelligent' functions of the board and handles all peripheral interfaces. The LPC1343 version of the LPCXpresso board described earlier is used to provide a form factor that could be adapted to other processors with the same LPCXpresso form factor. For the PCA9629A Demo Board application, the primary function of the LPC1343 microcontroller is to detect when a switch has been pressed and execute the command associated with that switch. In this application, most of the commands consist of sending one or more I<sup>2</sup>C messages to the PCA9629A stepper motor controller. The PCA9629A then handles the bulk of the stepper motor control functions. The details of how the LPC1343 handles these tasks are discussed in the firmware portion of the user manual (<u>Ref. 2</u>).

## 4.2 PCA9629A stepper motor controller mother board

The PCA9629A mother board consists of dual 27-pin socket for the LPCXpresso daughter board, the PCA9629A stepper motor controller, motor drivers, and connections to a Stepper Motor Board. In addition, it provides a number of switches and visual LED indicators to control and monitor the operation of the stepper motor. The flexibility and utility of the board is enhanced by having numerous option jumpers, test points, and external connection capabilities.

## 4.2.1 On-board visual LED indicators

Table 1 shows the different LEDs and their functions.

| LED label                     | LED function             | Control drive source | Notes                                                               |
|-------------------------------|--------------------------|----------------------|---------------------------------------------------------------------|
| LED2<br>(on LPCXpresso board) | Processor heartbeat      | LPC1343 — PIO0_7     | Blinks per second when it is in normal default<br>MODE 1 operation. |
| LED1                          | Motor starting direction | LPC1343 — PIO2_0     | CW (clockwise) when LED1 is ON.                                     |
|                               |                          |                      | CCW (counter-clockwise) when LED1 is OFF.                           |
| LED2                          | Single-phase             | LPC1343 — PIO2_1     | Indicates Single Phase mode.                                        |
| LED3                          | Two-phase                | LPC1343 — PIO2_2     | Indicates Two-Phase mode.                                           |
| LED4                          | Half-step                | LPC1343 — PIO2_3     | Indicates Half-Step mode.                                           |
| LED5                          | P2                       | PCA9629A — P2        | LED5 is ON when P2 drives LOW.                                      |
| LED6                          | P3                       | PCA9629A — P3        | LED6 is ON when P3 drives LOW.                                      |

#### Table 1.LED indicators

#### UM10798

## 4.2.2 On-board switches

<u>Table 2</u> shows the different switches and their present operations (power-on default MODE).

#### Table 2.On-board switches

| Switch / Label               | Switch function                                           | Signal destination | Notes                                                                                             |
|------------------------------|-----------------------------------------------------------|--------------------|---------------------------------------------------------------------------------------------------|
| S1/Mode                      | Motor Drive Mode<br>Select                                | LPC1343 — PIO1_0   | Select 1-Phase, 2-Phase, or Half-Step                                                             |
| S2/Direction                 | Motor Direction Select                                    | LPC1343 — PIO1_1   | Select CW (clockwise) or<br>CCW (counter-clockwise) direction                                     |
| S3/Rotate Fixed Steps        | Rotate Fixed Steps                                        | LPC1343 — PIO1_2   | Rotate a fixed number of steps then stop.                                                         |
| S4/Rotate Fixed<br>Rotations | Rotate Fixed Rotations                                    | LPC1343 — PIO1_4   | Rotate fixed rotations then stop.                                                                 |
| S5/Rotate and Reverse        | Rotate and Reverse                                        | LPC1343 — PIO1_5   | Continuously rotate fixed steps and then Reverse. Press again to stop motor.                      |
| S6/Continuous Rotation       | Continuous Rotation                                       | LPC1343 — PIO1_8   | Continuous rotation. Press either S5 or S8 to stop motor.                                         |
| S7/Interrupt Mode            | Continuous Rotation<br>and reverse driven by<br>interrupt | LPC1343 — PIO3_0   | Continuously rotate and reverse motor on interrupt caused by P0 or P1. Press again to stop motor. |
| S8/Xpresso Reset             | Xpresso Reset                                             | LPC1343 — Reset    | Xpresso/LPC1343 reset. This control also resets the PCA9629A                                      |
| S9/PCA9629A Reset            | PCA9629A Reset                                            | PCA9629A — Reset   | PCA9629A — set all registers to power-on default values.                                          |

## 4.2.3 Power requirements

#### 4.2.3.1 Input power

The board is powered by a 12 V power supply connected to power connector labeled '+12V J1'. The polarity is positive (+) for the center terminal and negative (-) for the shield connection. The 12 V supply is required for the +5 V regulator, the motor, and its drive circuits. The current requirements for the 12 V power supply depend on the motor being driven. A 12 V and 0.5 A supply was specified for this application using small stepper motors. A Nippon Pulse PF35T-48 Series stepper motor is used for the initial demo.

#### 4.2.3.2 +5 V regulator

An LM317MB linear regulator is used to supply the +5 volts that is required for the PCA9629A stepper motor controller and the +3.3 V regulator.

#### 4.2.3.3 +3.3 V regulator

A TDA3663 is used to supply the +3.3 V power required by the LPCXpresso daughter board and the LPC1343 on the LPCXpresso board.

## 4.2.4 Jumpers, headers, and test point locations

The locations of the jumpers, header connectors, and test points on the PCA9629A demo board are shown in Figure 4, and their functions are described in Table 3.

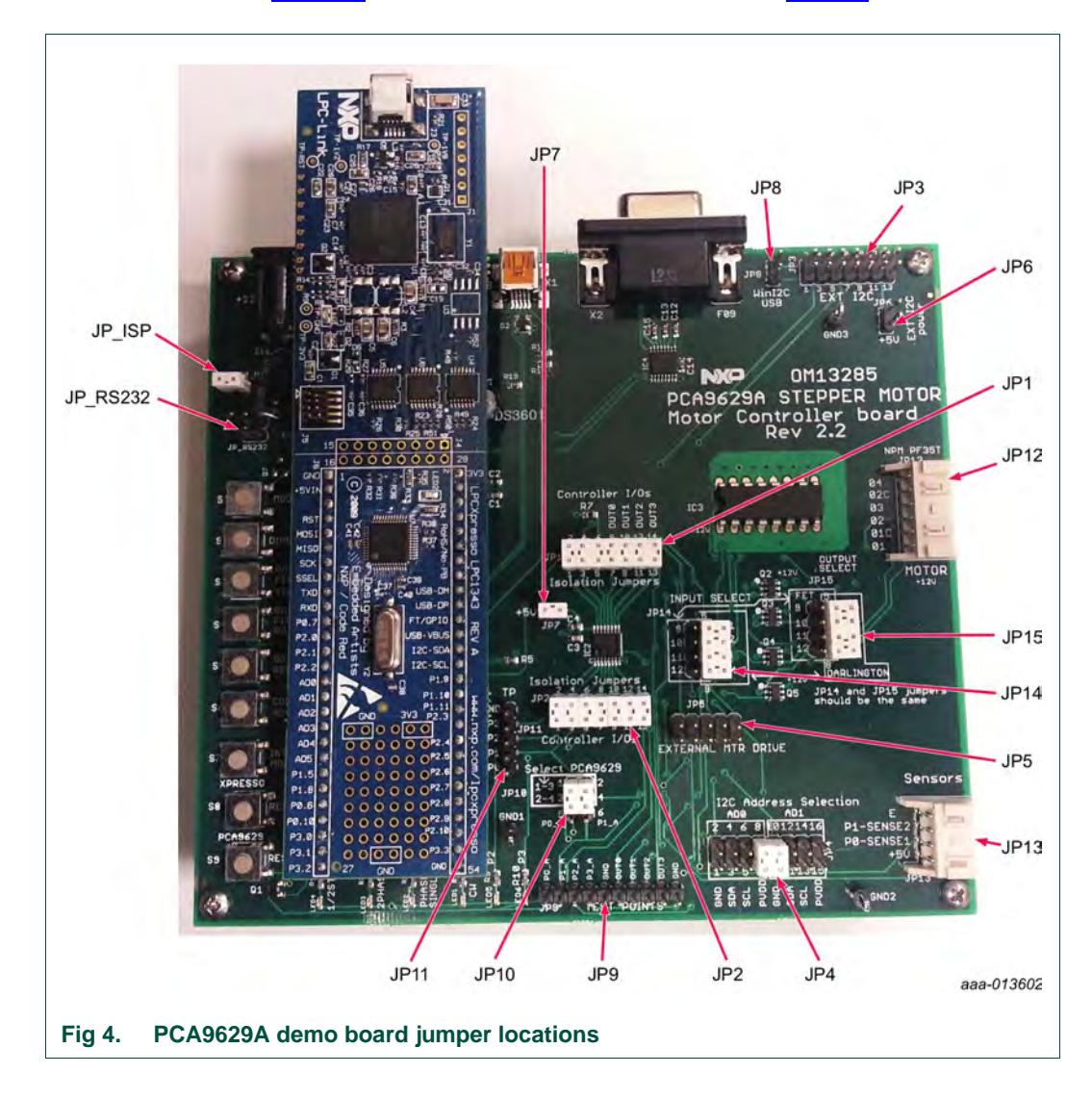

| Jumper/<br>header | Function/label                               | Notes                                                                                   |
|-------------------|----------------------------------------------|-----------------------------------------------------------------------------------------|
| JP1               | Pin isolation jumpers                        | Populated (PCA9629A pins [9:15])                                                        |
| JP2               | Pin isolation jumpers                        | Populated (PCA9629A pins [1:7])                                                         |
| JP3               | External I <sup>2</sup> C<br>(14-pin header) | No connect (external I <sup>2</sup> C-bus to PCA9629A)                                  |
| JP4               | I2C address selection                        | Default is 7-8 and 9-10 populated (slave address 0x42 is selected)                      |
| JP5               | External motor driver                        | No connect. Option for external motor driver or controller.                             |
| JP6               | External I <sup>2</sup> C power              | NP (Not Populated). Option for external I <sup>2</sup> C +5 V power.                    |
| JP7               | PCA9629A +5 V power                          | Populated (PCA9629A +5 V power from internal).                                          |
| JP8               | WinI2C-USB                                   | NP (Not Populated). I <sup>2</sup> C pull-up source for WinI2C-USB interface.           |
| JP9               | Test points (10-pin)                         | 10-pin header connect to GND, OUT[0:3] and P[0:3]_A.                                    |
| JP10              | Sensor output select                         | Default is 1-3 and 2-4 populated (select sensor outputs to P[0:1] pins of PCA9629A).    |
| JP11              | Test points (5-pin)                          | 5-pin header connect to P[0:3] and GND.                                                 |
| JP12              | Motor cable interface (6-wire)               | Connect to external stepper motor board.                                                |
| JP13              | Sensor cable interface (4-wire)              | Connect to external motor sensors outputs for interrupt mode.                           |
| JP14              | Driver input select                          | For Darlington drive, jumper 1-5, 2-6, 3-7, 4-8 (default setting).                      |
|                   |                                              | For FET driver, jumper 5-9, 6-10, 7-11, 8-12.                                           |
| JP15              | Driver output select                         | For Darlington drive, jumper 1-5, 2-6, 3-7, 4-8 (default setting).                      |
|                   |                                              | For FET driver, jumper 5-9, 6-10, 7-11, 8-12.                                           |
| JP_ISP            | ISP select                                   | NP (Not Populated). Jumper 1-2 to enter ISP mode on reset.                              |
| JP_RS232          | Enable RS-232 ISP                            | NP (Not Populated). Jumper 1-2, 3-4 to enable the RS-232 port to control ISP operation. |

| Table 3. | On-bo | ard iumpe | er functions |
|----------|-------|-----------|--------------|

## 4.3 Stepper motor board

A Nippon Pulse Motor NPM PF35T-48 Series stepper motor is used for the initial demo. The default parameters for the demo configuration were defined for the 48 steps per rotation (7.5° per step) for this PF35T-48 Series motor. A machined piece of aluminum is mounted on the motor shaft to act as an optical interrupter. Slotted optical switches and bias circuits are also on the motor board to sense when the interrupter connected to the motor shaft passes through the slot of the optical switch. The sensor outputs are connected to the P[0:1] inputs of PCA9629A generating interrupt based motor control. In the interrupt mode of the demo, this causes the motor to stop and reverse when the sensor detects the interrupter entering the slot.

## 5. Demo setup and operation

## 5.1 PCA9629A stepper motor controller demo setup

Connect a +12 V power source to the PCA9629A Stepper Motor Controller demo board and connect Motor/Sensor board cables as shown in Figure 5.

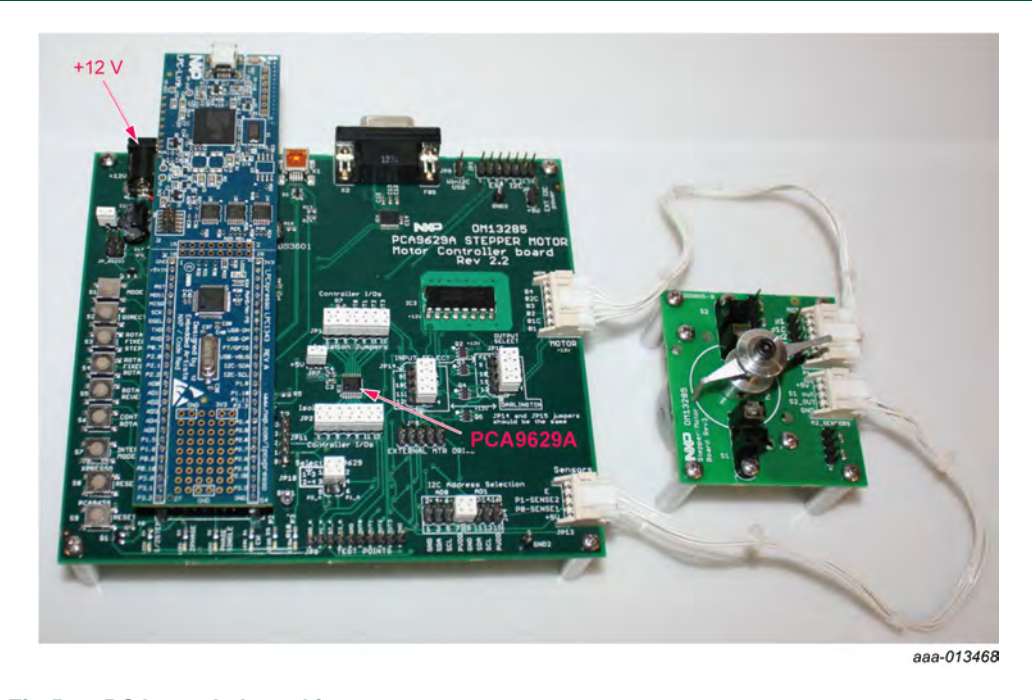

#### Fig 5. PCA9629A demo kit

If the board is powered up and operating in normal condition, a red LED on the LPCXpresso daughter card blinks once per second. In the present configuration, the 'Single Phase' and 'CW' LEDs illuminate, indicating the default states of motor drive mode and the direction on the PCA9629A demo board. Pressing the 'Mode' switch S1 once changes the mode to  $1/_2$ -step mode and illuminate the ' $1/_2$  Step' LED. Pressing the 'Mode' switch S1 one more time changes the mode to 2-Phase mode and illuminates the '2-Phase' LED. The starting direction of the motor can be changed to CCW by pressing the 'Direction' switch S2, indicated by the CW LED not being illuminated. All of the PCA9629A Stepper Motor Controller demo functions are then initialized by pressing one of the switches on the demo board, as summarized in Table 4, Table 5 and Table 6.

When 'S1' and 'S2' buttons are pressed at the same time to switch demo function from Demo\_Mode\_1 to Demo\_Mode\_2, a red LED2 on the LPCXpresso LPC1343 daughter card blinks twice per second for Demo\_Mode\_2. The Demo\_Mode\_2 is for the ramp-up/ramp-down control, as well as user-customized operations.

When 'S1' and 'S7' buttons are pressed at the same time to switch demo function from Demo\_Mode\_1 to Demo\_Mode\_3, a red LED2 on the LPCXpresso LPC1343 daughter card blinks faster for Demo\_Mode\_3. The Demo\_Mode\_3 sets output logic levels on OUT[3:0] pins for GPO function.

| <br>Switch/Label             | Demo function                                                             | Notes                                                                                                    | LED indication                                                                                                    |
|------------------------------|---------------------------------------------------------------------------|----------------------------------------------------------------------------------------------------|----------------------------------------------------------------------------------------------------|
| S1/Mode                      | Motor Phase Mode<br>Select                                                | Default is Single-phase mode.<br>Press to cycle through 2-Phase<br>and <sup>1</sup> ⁄ <sub>2</sub> -Step Modes.                                                        | Selected Mode is indicated by the<br>corresponding:<br>LED2 ON = Single-phase<br>LED3 ON = 2-phase<br>LED4 ON = $\frac{1}{2}$ -phase |
| S2/Direction                 | Motor Direction Select                                                    | Default is CW. Press again to switch between CW and CCW.                                                                                                    | LED1 ON = CW (clockwise)<br>LED1 OFF = CCW (counter-clockwise)                                                                       |
| S3/Rotate Fixed Steps        | Rotate Fixed 12 steps<br>Rotation                                         | Rotate a fixed number of steps.<br>Default is 12 Steps (one rotation<br>is 48 steps).                                                                                  | Direction rotated is indicated by CW LED1.                                                                                           |
| S4/Rotate Fixed<br>Rotations | Rotate Fixed Rotations                                                    | Rotate a fixed number of<br>rotations. Default is 10 rotations<br>(480 steps). Press again to<br>change the motor speed<br>between 50 pps and 200 pps.                 | Direction is indicated by CW LED1.                                                                                                   |
| S5/Rotate and Reverse        | Rotate between CW<br>and CCW with delay<br>interval in continuous<br>loop | Continuously rotate 36 steps CW<br>and CCW with delay interval of<br>128 ms (after CW) and 512 ms<br>(after CCW). Press again to stop<br>motor operation.              | Direction is indicated by CW LED1.<br>Time delay between changing<br>directions is set by<br>LOOPDLY_CW/CCW registers.               |
| S6/Continuous<br>Rotation    | Continuous Rotation                                                       | Continuously rotate and press<br>again to change the motor speed<br>between 50 pps and 200 pps<br>with ramp control. Press either<br>S5 or S8 to stop motor operation. | Direction is indicated by CW LED1.                                                                                                   |
| S7/Interrupt Mode            | Start/Stop<br>Interrupt Mode                                              | Interrupt Mode. Continuous<br>rotation and reverse motor on<br>interrupt caused by P0 or P1<br>falling edge. Press again to stop<br>motor operation.                   | Direction is indicated by CW LED1.<br>Time delay between changing<br>directions is set by<br>LOOPDLY_CW/CCW registers.               |
| S8/Xpresso Reset             | To reset LPCXpresso<br>LPC1343                                            | This reset function brings this<br>demo board to power-on reset<br>default state (Demo_Mode_1)                                                                         | Xpresso/LPC1343 Reset; this control also resets the PCA9629A device.                                                                 |
| S9/PCA9629A Reset            | To reset PCA9629A<br>device                                               | This reset is only for PCA9629A device.                                                                                                    | Set all registers to power-on default values.                                                                                        |

| Table 4. Demo_mode_ randoms (power on default mode, EED2 binking once per secon | Table 4. | Demo_Mode_1 | I functions | (power-on | default mode; | LED2 blinking | g once | per secon | d) |
|---------------------------------------------------------------------------------|----------|-------------|-------------|-----------|---------------|---------------|--------|-----------|----|
|---------------------------------------------------------------------------------|----------|-------------|-------------|-----------|---------------|---------------|--------|-----------|----|

| Switch/Label      | Demo function <sup>[1]</sup>         | Notes                                                                                                    | LED indication                       |  |  |
|-------------------|--------------------------------------|----------------------------------------------------------------------------------------------------|--------------------------------------|--|--|
| S1/Mode           | same as Demo_Mode_1                  | ame as Demo_Mode_1                                                                                       |                                      |  |  |
| S2/Direction      | same as Demo_Mode_1                  | ame as Demo_Mode_1                                                                                       |                                      |  |  |
| S3                | Ramp control                         | Ramp-up and ramp-down in 48 steps<br>(1 rotation in 0.5 second) with ramp<br>multiplication value = 9.   | Direction is indicated by CW<br>LED1 |  |  |
| S4                | Ramp control                         | Ramp-up and ramp-down in 480 steps<br>(10 rotations in 5 seconds) with ramp<br>multiplication value = 6. | Direction is indicated by CW<br>LED1 |  |  |
| S5                | Available for user-defined function. |                                                                                                    |                                      |  |  |
| S6                | Available for user-define            | Available for user-defined function.                                                                     |                                      |  |  |
| S7                | Available for user-define            | Available for user-defined function.                                                                     |                                      |  |  |
| S8/Xpresso Reset  | same as Demo_Mode_1                  | 1                                                                                                    |                                      |  |  |
| S9/PCA9629A Reset | same as Demo_Mode_1                  | 1                                                                                                    |                                      |  |  |

#### Table 5. Demo\_Mode\_2 functions (LED2 blinking twice per second)

[1] Press either S8 (Xpresso Reset) or S1 and S2 at the same time to return Demo\_Mode\_1 function.

#### Table 6. Demo\_Mode\_3 functions (LED2 blinking faster)

| Switch/Label      | Demo function <sup>[1]</sup>                    | Notes                                                               | LED indication |
|-------------------|-------------------------------------------------|---------------------------------------------------------------------|----------------|
| S1                | Set OUT0 pin as<br>General Purpose Output (GPO) | Motor output OUT0 (pin 12) goes 'High' while the button is pressed. | n/a            |
| S2                | Set OUT1 pin as<br>General Purpose Output (GPO) | Motor output OUT1 (pin 11) goes 'High' while the button is pressed. | n/a            |
| S3                | Set OUT2 pin as<br>General Purpose Output (GPO) | Motor output OUT2 (pin 10) goes 'High' while the button is pressed. | n/a            |
| S4                | Set OUT3 pin as<br>General Purpose Output (GPO) | Motor output OUT3 (pin 9) goes 'High' while the button is pressed.  | n/a            |
| S5                | not available                                   |                                                                     |                |
| S6                | not available                                   |                                                                     |                |
| S7                | not available                                   |                                                                     |                |
| S8/Xpresso Reset  | same as Demo_Mode_1                             |                                                                     |                |
| S9/PCA9629A Reset | same as Demo_Mode_1                             |                                                                     |                |

[1] Press either S8 (Xpresso Reset) or S1 and S7 at the same time to return Demo\_Mode\_1 function.

Starting the interrupt mode of the demo causes the motor to first start then stop and reverse when the sensor detects the interrupter in the slot. When the interrupter passes through the other sensor, the motor again stops and reverses. This process continues until the 'Interrupt Mode' switch S7 is pressed again in Demo\_Mode\_1.

In ' $\frac{1}{2}$ -Step' mode in this demo, the number of steps moved is counted in  $\frac{1}{2}$  steps. As a result, the 12 steps (7.5° degrees per step) default setting for the 'Rotate Fixed Steps' command results in the shaft rotating 450° instead of the 900° rotation that would be seen with the same command in Single-Phase or 2-Phase mode. The number of rotations and speed of rotation is also halved in ' $\frac{1}{2}$ -Step' mode when compared to the other modes with the same parameter settings.

## 6. Firmware overview

The firmware for the PCA9629A demo board is contained in a number of 'C' modules. The modular design and conformance to the CMSIS software standard V1.3 facilitates porting the software to other ARM Cortex versions. The firmware was written and compiled using the free LPCXpresso compiler tools referenced earlier in this document. The modules are discussed individually in the following sections (Section 6.1 through Section 6.7).

The firmware for the PCA9629A demo uses a simple foreground/background technique. This technique means that most of the processor time is spent in a loop checking flags that are set in interrupt routines to indicate that processing is required when the flag is tested in the main loop.

Application tasks are separated into individual modules. Most of these modules have header files that contain the external declarations for functions called by other modules. To call a function in a module that does not contain the function requires including the header file in the calling module for the module containing the function to be called.

Some of the modules are available from NXP in the 'LPC13xx code bundle' and some of the modules were written specifically for this application.

The firmware is delivered in the format of executable binary and LPCXpresso project with source code. The project contains all source code and library files that are required to rebuild the project.

The firmware project includes readme and history information in 'info' directory, as shown in <u>Figure 6</u>.

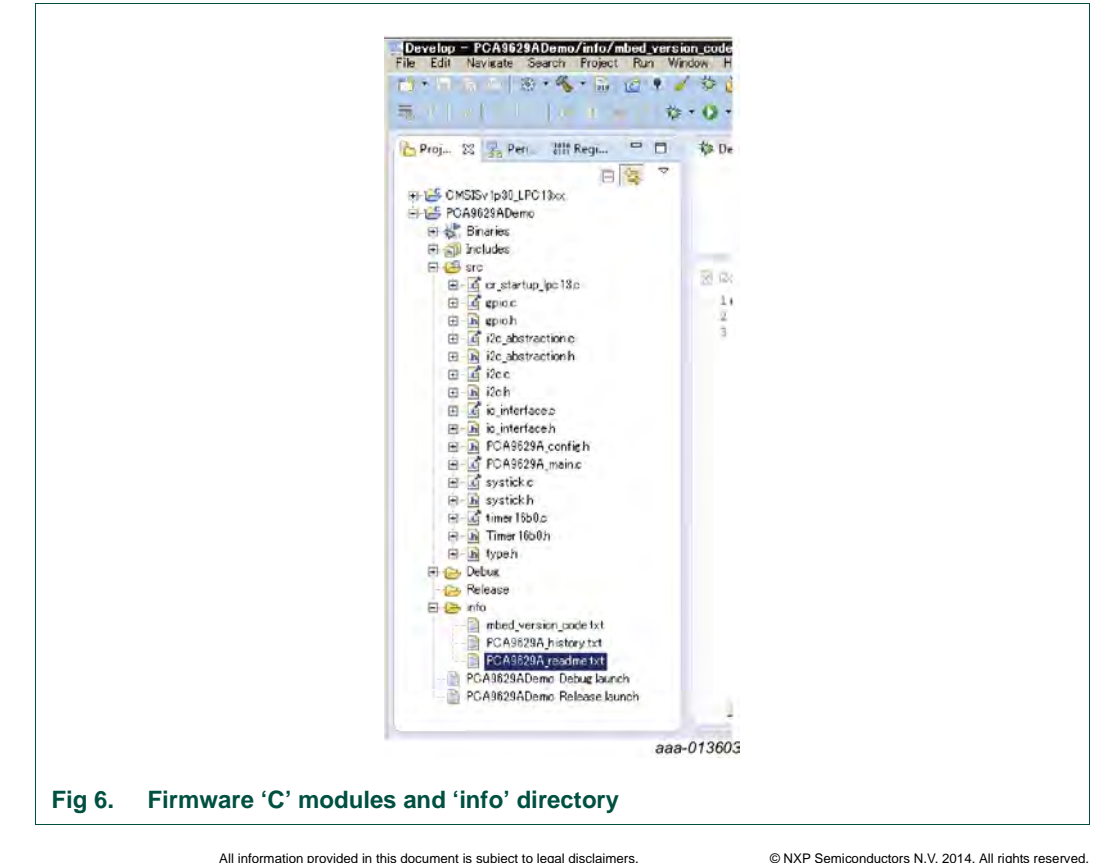

**User manual** 

## 6.1 CMSIS V1.3 and start-up modules

The Cortex Microcontroller Software Interface Standard (CMSIS) requires several standard header files and system files to be included in the build to comply with the standard. The CMSIS V1.3 files are provided by ARM for the LPC1343 and are included with this project package.

In addition to the CMSIS V1.3 files, a start-up file is provided from the compiler vendor, Code Red. The start-up file is 'cr\_startup\_lpc13.c'. The start-up file defines the locations of the exception/interrupt handlers, and sets up the default exception handlers.

## 6.2 PCA9629A\_config.h

All definitions of PCA9629A related are defined in this file.

This header file is quite simple that defines PCA9629A slave addressed, register addresses, a few parameters of register bit fields, I<sup>2</sup>C buffer size (because this value is related to the number of the registers) and some common global function prototypes.

A listing of the PCA9629A\_config.h is given in <u>Section 9 "Appendix A:</u> <u>PCA9629A\_config.h"</u>.

## 6.3 PCA9629A\_main.c module

The main module has all the initialization routines for the other modules, as well as containing the loop that test the application flags. For this application, flags indicating an external interrupt occurred and which pin caused the interrupt are tested in main loop and acted on if it was determined that a switch was pressed generating the external interrupt.

Next 13 functions are predefined functions that are called from io\_interface.c.

All those functions (except MODE\_GPO) have names in format of 'MODEn\_Sn\_DemoFeature'. The function name starts with MODE1\_ or MODE2\_. Those functions are called only when the demo mode is in mode-1 or mode-2. The second part of the name is the switch (button on the demo board) number. So

'MODE1\_S4\_RotationsMode' is a function which is called when the button 4 is pressed in mode-1.

```
void MODEn_S1_SetPhaseMode( void )
                                         : function called when S1 is pressed in mode 1 and 2
void MODEn S2 SwitchDirection( void )
                                       : function called when S2 is pressed in mode 1 and 2
                                         : function called when S3 is pressed in mode 1
void MODE1_S3_StepsMode( void )
                                        : function called when S4 is pressed in mode 1
void MODE1_S4_RotationsMode( void )
                                        : function called when S5 is pressed in mode 1
void MODE1_S5_ReverseMode( void )
                                        : function called when S6 is pressed in mode 1
void MODE1 S6 ContinousMode( void )
void MODE1 S7 InterruptMode( void )
                                       : function called when S7 is pressed in mode 1
void MODE2_S3_RampMode( void )
                                        : function called when S3 is pressed in mode 2
void MODE2_S4_RampMode( void )
                                         : function called when S4 is pressed in mode 2
void MODE2 S5 UserCustomFunction(void) : function called when S5 is pressed in mode 2
void MODE2_S6_UserCustomFunction( void ) : function called when S6 is pressed in mode 2
void MODE2_S7_UserCustomFunction( void ) : function called when S7 is pressed in mode 2
void MODE GPO( void )
                                         : function called when the mode is 3
```

Functions of MODE2\_S5\_UserCustomFunction, MODE2\_S6\_UserCustomFunction and MODE2\_S7\_UserCustomFunction are empty functions that are reserved for user custom demo features.

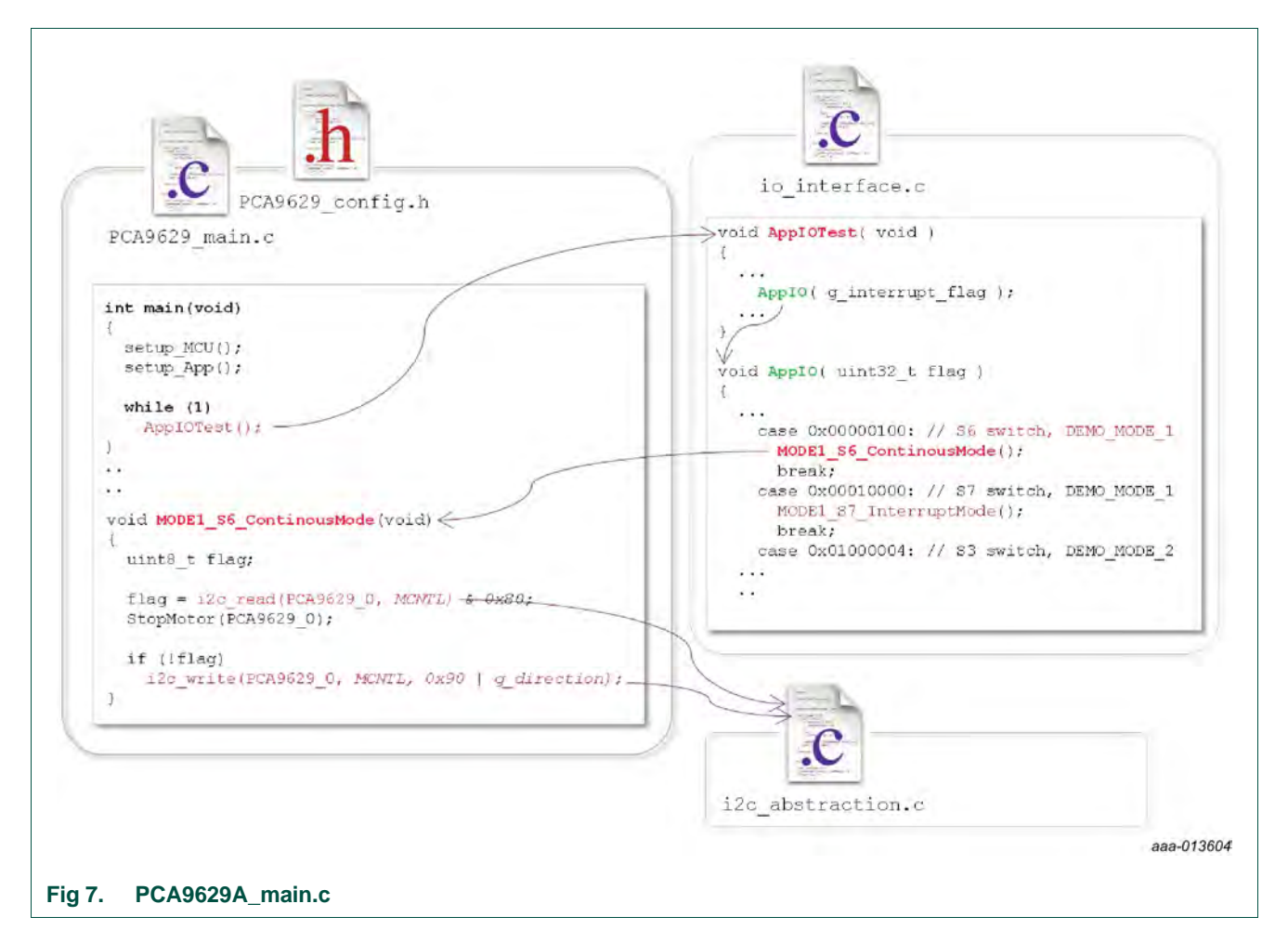

And some functions defined in this module can be used as general commands. These functions take PCA9629A slave address to define the target.

```
void StopMotor( uint8_t i2c_dev )
void PCA9629_HW_reset( void )
void PCA9629_all_register_init( uint8_t i2c_dev )
void WaitForStop( uint8_t i2c_dev )
```

## 6.4 io\_interface.c io\_interface.h

The io\_interface.c is made to manage button (push switch) related events. This module has interrupt handlers and flag checking routine which is called from main loop.

The interrupt handler gets the event of the buttons and sets flag. The flag checking routine calls functions in PCA9629A\_main.c to execute demo features.

## 6.5 i2c\_abstraction.c and i2c\_abstraction.h

I<sup>2</sup>C read and write routines are available in this module.

This module abstracts the implementation of the I<sup>2</sup>C master interface in MCU (LPC1343) and simplifies the access of the PCA9629A internal registers.

There are 4 functions for I2C transfers. The first 2 functions are read and write for single-byte data.

The single byte read function 'i2c\_read' takes 2 arguments of I<sup>2</sup>C slave address and register address. Single byte read data is given as a return value.

The single byte write function 'i2c\_write' takes 3 arguments of I<sup>2</sup>C slave address, register address and 1 byte data for the register.

```
uint8_t i2c_read(uint8_t i2c_dev, uint8_t regadd);
void i2c_write(uint8_t i2c_dev, uint8_t regadd, uint8_t regdata);
```

The other 2 functions are for read and write multiple bytes.

The multiple read function 'i2c\_read\_array' takes 3 arguments. First one is slave address, second is register address of read start and last is size of the reading. The read data is stored in global array in I<sup>2</sup>C driver routines. The function returns pointer to this array. The data inside of the array should be retrieved before next read (both single-byte read and multiple-byte read) because it will be overwritten.

The writing can be done by 'i2c\_write\_array'. It requires 4 arguments of I<sup>2</sup>C slave address, register address, pointer to single byte array and array size.

```
uint8_t *i2c_read_array( uint8_t i2c_dev, uint8_t regadd, uint8_t size )
void i2c_write_array( uint8_t i2c_dev, uint8_t regadd, const uint8_t *regdata,
uint8_t size )
```

Usage examples of those functions can be found in PCA9629A\_main.c module.

## 6.6 I2C.c and I2C.h modules

The I2C.c is a driver of the MCU I<sup>2</sup>C peripheral. This module is a layer under i2c\_abstraction.c. It may not be required to touch inside of this module.

## 6.7 GPIO.c, GPIO.h, systick.c, systick.h, timer16b\_0.c and timer16b\_0.h

These modules are drivers for the MCU peripherals. They manage GPIO ports and timings.

# 7. Programming the demo board

## 7.1 Programming the PCA9629A demo board via USB

If the code read protection (CRP) is not set on the LPC1343 microcontroller, the firmware may be updated via USB. To update via Mini-USB (X1), a PCA9629ADemo.bin (binary) file must be provided or generated. The process to update or program the new firmware to LPC1343 is described as follows:

- 1. Insert a jumper into JP\_ISP (pin 1-2) prior to power-up of the demo board.
- Connect a Mini-USB cable between the PCA9629A demo board Mini-USB (X1) and a PC.
- Apply +12 V power to the PCA9629A demo board; this puts the demo board in the USB boot mode.
- Double-click 'My Computer' to bring up this window. The following should be displayed (It may take a short time for the PC to read the USB info from the target).

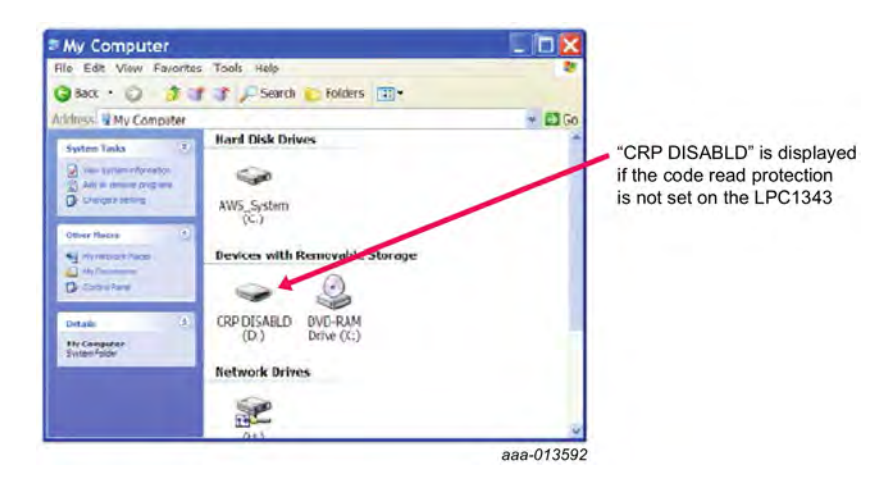

5. Double-click 'CRP DISABLD' to open device window as displayed below; then delete the current firmware.bin (binary) file.

| - CRP DISABLD (D:)                                                                                                    |                                    |
|----------------------------------------------------------------------------------------------------|------------------------------------|
| File Edit View Favoriles Tools Help                                                                                                    | 4                                  |
| 🔇 Back 🔹 🟐 🎁 💕 💕 🔎 Search 🐑 Fi                                                                                                    | olders 📊 🕶                         |
| Address - D:\                                                                                                    | - 🖬 G0                             |
| tile and Folder Tasks The and Folder Tasks The State State The State State The State The State State The State The State The State State The |                                    |
| Other Races                                                                                                    | delete this current<br>binary file |
| Details (8)                                                                                                    |                                    |
|                                                                                                    | aaa-013593                         |

**User manual** 

6. Copy the new PCA9629ADemo.bin (binary) file and Past to this window as displayed below; then close this window and safely remove the USB device.

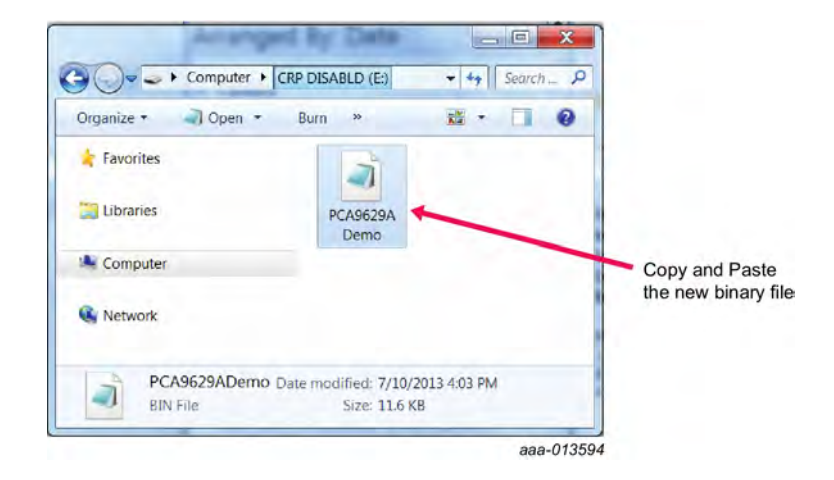

7. To start execution of the new programmed firmware file, remove the jumper from JP\_ISP and cycle the +12 V power on the demo board.

After the code is updated it is renamed 'firmware.bin'. Also note that the size of the code listed for the device is always 32 K (for the LPC1343). This is because the total size of the on-board flash memory is what determines the size reported by the device, even if the size of the programmed firmware is much smaller as indicated by the size of the file to program.

# 7.2 Programming and debugging the PCA9629A demo board via LPC-Link USB interface

The hardware consists of the LPCXpresso development board which has an LPC-Link debug interface and an NXP LPC ARM-based microcontroller target. LPCXpresso is an end-to-end solution enabling embedded engineers to develop their applications from initial evaluation to final production. The LPCXpresso IDE is free for download (<u>www.lpcware.com/lpcxpresso/download</u>), and registration is required. The process to debug or program the new firmware to LPC1343 is described below:

- 1. Connect a Mini-USB cable between the LPC-Link board Mini-USB (J3) and a PC without the +12 V supply on PCA9629A demo board.
- 2. Open the LPCXpresso IDE window as displayed in Figure 8.
- 3. Click Import Example project (PCA9629ADemo.zip file) from the Quickstart Panel.
- 4. Click Build 'PCA9629ADemo'[Debug] from the Quickstart Panel to create binary file 'PCA9629ADemo.bin'.
- Click Debug 'PCA9629ADemo'[Debug] from the Quickstart Panel to download automatically to the target and be programmed into flash memory via USB interface.
- 6. To start execution of the new programmed firmware file, remove the USB cable and provide the +12 V power on PCA9629A demo board.

| a . I the state of the second rates and the re-                           |                                                                                                    |                                                                                  |
|---------------------------------------------------------------------------|----------------------------------------------------------------------------------------------------|----------------------------------------------------------------------------------|
| T. T. T. M. M. M. A. MARTHER                                              | 1,0,0 🔤 🏠 🐔 10 🐨 🗣 15 10 10 10 10 10 10 10 10 10 10 10 10 10                                         | 🖽 🛪 Develop                                                                      |
| Project Explorer 8 7 Peripherals                                          | E To the Debug 2 E To the Debug 2                                                                    |                                                                                  |
| 을 _LPCQresso1343_readme                                                   |                                                                                                    |                                                                                  |
| 😂 gpio                                                                    | Litzunessages.c La PCA9029_coning.n La 9029_main.c La lipopresso_9029_lo.c La 9029_main.c 4 wielcome |                                                                                  |
| 25 12c                                                                    | 2:/ Main Function main//                                                                             |                                                                                  |
| ≥ i2cslave                                                                | 23                                                                                                   |                                                                                  |
| a pyca9629Demov4                                                          | 2 int main (void)<br>2 s.                                                                            |                                                                                  |
| a r5485                                                                   | 26 /* Whate ship initialization is taken have of in SystemInic() values                              |                                                                                  |
| al ssp                                                                    | 1 in the Startup code, systematic; and data settings are mained<br>is in the GSIS system files.      |                                                                                  |
| 🛎 systick                                                                 | 23 */                                                                                                |                                                                                  |
| S uat                                                                     | 31 SPICIAL(): // general SPIC set up                                                                 |                                                                                  |
| e usbid                                                                   | 12 AppIoInit(); // appInantic Specific GED are op                                                    |                                                                                  |
| el usbhid_rom                                                             | b4 12Clait(12CMASTER); // 12C initialization                                                         |                                                                                  |
| Cf urbhid non Reu                                                         | 35 FCA962Thit(); // Rest FCA9625<br>36 IZCAppTal(); // Rest FCA9625 IZC registers                    |                                                                                  |
| Quickstart Panel III (1997 Variables) % Breakpoints III Outline           | <pre>37 IntTimeri6_0(DEBOGMCETIME); // ees switch debounge time.</pre>                               |                                                                                  |
| Start here                                                                |                                                                                                    |                                                                                  |
| New project •                                                             | 40 Applotest ():                                                                                     |                                                                                  |
| Import Example project(s)                                                 | (a) <sup>2</sup>                                                                                     |                                                                                  |
| Build all projects [Debug]                                                | 43                                                                                                   |                                                                                  |
| Build 'PCA9629DemoV4' [Debug]                                             |                                                                                                    |                                                                                  |
| Clean 'PCA9629DemoV4' [Debug]                                             |                                                                                                    |                                                                                  |
| Debug 'PCA9629DemoV4' [Debug]                                             | 15** End Of File                                                                                     |                                                                                  |
| Ould Settings *                                                           |                                                                                                    |                                                                                  |
| Project and File withorde                                                 |                                                                                                    |                                                                                  |
| Import and Export                                                         | Console 32 / E Problems & Memory # Red Trace Preview                                                 | 1 1 2 P 11 -                                                                     |
| Pulld and Cotting                                                         | Cound (PCASo25Demove)                                                                                |                                                                                  |
| Dolug and Pup                                                             | Solid of configuration bebug for project FCA9623DemoV4 ****                                          |                                                                                  |
| Debug and Kull                                                            | make all                                                                                             |                                                                                  |
| Extras                                                                    | maker Nothing to be done for 'all'.                                                                  |                                                                                  |
|                                                                           |                                                                                                    |                                                                                  |
|                                                                           | Drabs3                                                                                               | ODemoVA NVD LDC1242                                                              |
| 117                                                                       |                                                                                                    | Partition and an and an and an and an and an an an an an an an an an an an an an |
|                                                                           |                                                                                                    |                                                                                  |
| start 🖉 🖉 Inbox - Micro 🕨 GTL2xxx eval 📦                                  | I poxpresso.get 🖆 PCA9629 Ste 📓 Develop - PC 🔤 🔤 🔤 🔤                                                 | C C C C C C C C C C C C C C C C C C C                                            |
| tin<br>Start                 ● Inbox - Micro      ● GTL2xxx eval      ∎ I | l Ipopresso.get 😫 PCA9629 Ste 📓 Develop - PC 🔤 19498 👔 Ex                                            |                                                                                  |
| • mr<br>• start 🔹 🗣 Inbox - Micro 🕨 GTL200x eval 🖬 I                      | l Ipopresso.get 🖆 PCA9629 Ste 📓 Develop - PC 🔤 19498 🧝 ex                                            | aaa-(                                                                            |

D — Editor View is the editor that allows modification and saving of source code as well as setting breakpoints in debug mode.

E — Console View displays status information on compiling and debugging, as well as program output.

#### Fig 8. LPCXpresso IDE window

## 7.3 Programming the PCA9629A demo board via RS-232

An RS-232 interface is provided to program the device via ISP (in system programming) capability. Opening the Flash Magic utility (<u>www.flashmagictool.com/</u>), should show the following screen:

| Step 1 - Communi                                                                                                    | cations                                                | Step 2 - Erase                           | -                                  |
|----------------------------------------------------------------------------------------------------|--------------------------------------------------------|------------------------------------------|------------------------------------|
| Select Device                                                                                                    | LPC1343                                                | Erase block 0 (0x0                       | 00000-0x000FFF1                    |
| COM Port:                                                                                                    | COM 1                                                  | Erase block 1 (0x0<br>Erase block 2 (0x0 | 01000-0x001FFF)<br>02000-0x002FFF) |
| Baud Rate:                                                                                                    | 38400                                                  | Erase block 3 (0x0<br>Erase block 4 (0x0 | 03000-0x003FFF)<br>04000-0x004FFF) |
| Interface:                                                                                                    | None (ISP)                                             | Erase block 5 (0x0                       | 05000-0x005FFF1                    |
| Oscillator (MHz):                                                                                                    | 12                                                     | Erase all Flash+I                        | Code Rd Prot<br>ed by Hex File     |
| Modified                                                                                                    | a mulay, september 10, 201                             | -                                        |                                    |
| Modifier                                                                                                    | a Friday, September 10, 201                            | Step 5 - S                               | tarti                              |
| Modifier<br>Step 4 - Options<br>Verify after prog                                                                       | ramming<br>h                                           | Step 5 - S                               | tart!<br>Start                     |
| Modifier<br>Step 4 - Options<br>Verify after prog<br>Fill unused Flas<br>Gen block cher<br>Execute                      | ramming<br>h<br>kstums                                 | Step 5 - S                               | tart!<br>Start                     |
| Modified<br>Step 4 - Options<br>Verify after prog<br>Fill unused Flas<br>Gen block cher<br>Execute<br>Technical on-line | ramming<br>h<br>cksums<br>articles about 8051 and XA ( | Step 5 - S                               | tart!<br>Start                     |

Insert jumpers into JP\_RS232 (pins 1-2, 3-4) prior to powering up the demo board.

For Step 1, The COM port is the RS-232 port assignment for your PC, usually COM1. Fill in the other entries as shown.

For Step 2, check the box as shown.

For Step 3, browse to the hexadecimal file provided for programming. In addition to the above setup values, pull down the 'Options' tab and select 'Advanced Options'. The 'Communications' and 'Hardware Config' configurations should be set as shown in Figure 10 and Figure 11.

| communications | Hardware Config | Security | Just In Time Code | Timeouts | Misc |
|----------------|-----------------|----------|-------------------|----------|------|
| 🗹 High Speed ( | Communications  |          |                   |          |      |
| Maximum Ba     | ud Rate: 230400 | *        |                   |          |      |
|                |                 |          |                   |          |      |
|                |                 |          | [                 |          |      |

| communications | Hardware Config     | Security   | Just In Tin | ne Code | Timeouts | Misc |
|----------------|---------------------|------------|-------------|---------|----------|------|
| Use DTR and    | RTS to control RS   | T and PO." | 4           |         |          |      |
| Keep RTS       | 6 asserted while CO | M Port ope | 'n          |         |          |      |
| T1: 50         | ms T2: 100          | ms         |             |         |          |      |
|                |                     |            |             |         |          |      |
| Assert DTR a   | ind RTS while COM   | Port open  |             |         |          |      |
|                |                     |            |             |         |          |      |
|                |                     |            |             | _       |          |      |
|                |                     |            | ſ           | Cance   |          | ОК   |
|                |                     |            |             | Callice |          | UN   |

To verify that Flash Magic is connected, pull down the 'ISP' tab and select 'Read Device Signature'. If Flash Magic returns a signature similar to <u>Figure 12</u>, then communications are established.

| Step 1 - C  | ommunications         |                    | Step 2 - E    | rase             |          |
|-------------|-----------------------|--------------------|---------------|------------------|----------|
| Select De   | vice LPC1343          | _                  | Erase blog    | sk 0 (0x00000000 | XOOOFFF) |
|             | wice signature        | -                  |               |                  |          |
| M           | anufacturer ID: 0x    |                    |               |                  |          |
| Oscill      |                       | _                  |               |                  |          |
|             | Device ID 2 UR        | 20,000020          |               |                  |          |
| Step 3      | Device ID: UX         | 3D/0002B           |               |                  | _        |
| Hex F       | Bootloader Ver:       | 5.2                |               |                  |          |
|             |                       |                    |               |                  |          |
| Step 4      | Serial Number:        | 235860509 1        | 398082937 125 | 3072533 411041   | /92/     |
| Veri        |                       |                    |               |                  | lose     |
| Gen blo     | ck checksums          |                    |               |                  |          |
| Execute     |                       |                    |               |                  |          |
| On-Line tra | aining classes for mi | icrocontrollers an | d embedded ne | tworking and     |          |
| www.esac    | ademy.com/fag/cla     | asses              |               |                  |          |
|             |                       |                    |               | 0                |          |

To complete programming, verify that the correct hexadecimal file is loaded and press 'Start' (Step 5 in the Flash Magic Window).

# 8. Support

Online technical support is available at www.nxp.com/support.

26 of 35

### PCA9629A advanced stepper motor controller demo kit (OM13285)

#### 9. Appendix A: PCA9629A\_config.h

```
/* PCA9629A Stepper Motor Controller Demo on LPCXpresso LPC1343
 *
                      NXP Semiconductors, 2010, 2011, 2013
   @copyrights
   @author
                      Tedd OKANO, NXP Semiconductors
   @version
                      0.6 (22-Aug-2013)
    Historv
    2013.05.31 ver 0.1
 *
                                  PCA9629A demo code (based on PCA9629 demo v.2.01)
 *
    2013.06.03 ver 0.2
                                  speed switching demo added
    2013.06.05 ver 0.3
                                  register name fix (Phase mode change button bug fix)
    2013.06.10 ver 0.4
                                  PCA9629_all_register_init() function updated to fix phase mode problem
 *
    2013.07.10 ver 0.5
                                  GPO operation mode added
    2013.08.22 ver 0.6
                                  code cleaning done
 * /
/*
Overview:
This has all the defines and motor control parameters for the PCA9629A demo application.
The stepper motor parameters entered are for a Nippon Pulse motor but could be changed
to adapt the demo to other motors.
*/
/**
        Application parameters: defines the behavior
*/
#define
                                              /**< step count for fixed steps rotation */
             STEPS_CW
                                      0x0C
                                              /**< step count for fixed steps rotation */
#define
             STEPS_CCW
                                      0x0C
#define
             PCA9629 0
                                      0x42
                                              // I2C Slave address
#define
             PCA9629 1
                                      0x44
                                              // I2C Slave address
                                             // I2C Slave address
             PCA9629_2
                                      0x46
#define
#define
             PCA9629_3
                                      0x48
                                             // I2C Slave address
#define
             PCA9629_4
                                      0x4A // I2C Slave address
#define
           PCA9629_5
                                      0x4C // I2C Slave address
#define
           PCA9629 6
                                      0x4E // I2C Slave address
#define
           PCA9629_7
                                      0x50
                                             // I2C Slave address
#define
           PCA9629_8
                                      0x52 // I2C Slave address
#define
            PCA9629_9
                                      0x54
                                             // I2C Slave address
#define
             CW
                             0
#define
             CCW
                             1
                                              this is for i2c.c and i2c_abstraction.c
#define
            I2C BUFSIZE
                            38
                                      11
                                              this value should be "register length + 3"
                                      11
enum
{
       FULLSTEP,
      HALFSTEP,
      TWOPHASE
} PhaseMode;
// PCA9629 registers
enum
UM10798
                                         All information provided in this document is subject to legal disclaimers.
                                                                                           © NXP Semiconductors N.V. 2014. All rights reserved.
User manual
                                                  Rev. 1 — 17 June 2014
```

\* /

\* / \* / \*/ \*/ \* / \* /

\* /

\* /

\*/

\* /

\* /

\* /

\* /

\* /

\*/

\* /

\* /

\* /

\* /

{

```
11
               A-version registers
     MODE,
                      /**< 0x00 Mode register
     MUDE,/**< 0x00</th>Mode registerWDT0I,/**< 0x01</td>WatchDog Time-Out Interval registerWDCNTL,/**< 0x02</td>WatchDog Control registerIO_CFG,/**< 0x03</td>I/O Configuration registerINTMODE,/**< 0x04</td>Interrupt Mode registerMSK,/**< 0x05</td>Mask interrupt registerINTSTAT,/**< 0x06</td>Interrupt Status registerIP,/**< 0x07</td>Input Port register
     IP,
                         /**< 0x07 Input Port register
     INT_MTR_ACT, /**< 0x08 Interrupt motor action control register</pre>
     EXTRASTEPSO, /**< 0x09 Extra steps count for INTPO control register
     EXTRASTEPS1, /**< 0x0A Extra steps count for INTP1 control register
                           /**< 0x0B Output Port Configuration and Phase control register
     OP CFG PHS,
     OP_STAT_TO, /**< 0x0C Output state and time-out control register
     RUCNTL, /**< 0x0D Ramp-up control register
                  /**< 0x0E Ramp-down control register
/**< 0x0F Perform multiple of actions control register
     RDCNTL,
     PMA.
     LOOPDLY_CW, $/**< 0x10$ Loop delay timer for CW to CCW control register
     LOOPDLY_CCW, /**< 0x11 Loop delay timer for CCW to CW control register
     CWSCOUNTL, /**< 0x12 Number of clockwise steps register (low byte)
     CWSCOUNTH, /**< 0x13 Number of clockwise steps register (high byte)
                                                                                                                                * /
     CCWSCOUNTL, /**< 0x14 Number of counter-clockwise steps register (low byte)
                                                                                                                               */
     CCWSCOUNTH, /**< 0x15 Number of counter-clockwise steps register (high byte) */

      CCWSCOUNTH,
      /**< 0x15</td>
      Number of counter-clockwise steps register (high byte) */

      CWPWL,
      /**< 0x16</td>
      Clockwise step pulse width register (low byte) */

      CWPWH,
      /**< 0x17</td>
      Clockwise step pulse width register (high byte) */

      CCWPWL,
      /**< 0x18</td>
      Counter-clockwise step pulse width register (low byte) */

      CCWPWH,
      /**< 0x18</td>
      Counter-clockwise step pulse width register (high byte) */

      MCNTL,
      /**< 0x18</td>
      Counter-clockwise step pulse width register (high byte) */

      SUBADR1,
      /**< 0x18</td>
      I2C-bus subaddress 1

      SUBADR2,
      /**< 0x10</td>
      I2C-bus subaddress 2

      SUBADR3,
      /**< 0x10</td>
      I2C-bus subaddress 3

      ALLCALLAPP
      /**< 0x18</td>
      All Call I2C-bus address

     ALLCALLADR, /**< 0x1E All Call I2C-bus address
     STEPCOUNTO, /**< 0x1F Step counter registers: STEPCOUNTO
                                                                                                                                */
     STEPCOUNT1, /**< 0x20 Step counter registers: STEPCOUNT1
                                                                                                                                * /
     STEPCOUNT2, /**< 0x21 Step counter registers: STEPCOUNT2
                                                                                                                               * /
                          /**< 0x22 Step counter registers: STEPCOUNT3
                                                                                                                               * /
     STEPCOUNT3
PCA9629ARegisters;
extern void MODEn_S1_SetPhaseMode( void );
extern void MODEn_S2_SwitchDirection( void );
extern void MODE1_S3_StepsMode( void );
extern void MODE1 S4 RotationsMode( void );
extern void MODE1_S5_ReverseMode( void );
extern void MODE1_S6_ContinousMode( void );
extern void MODE1_S7_InterruptMode( void );
extern void MODE2_S3_RampMode( void );
extern void MODE2_S4_RampMode( void );
extern void MODE2_S5_UserCustomFunction( void );
extern void MODE2_S6_UserCustomFunction( void );
extern void MODE2_S7_UserCustomFunction( void );
extern void MODE_GPO( void );
extern void WaitForStop( uint8_t i2c_dev );
extern void StopMotor( uint8_t i2c_dev );
extern void InitRegisters( void );
```

```
UM10798
```

# **10. Appendix B: Schematics**

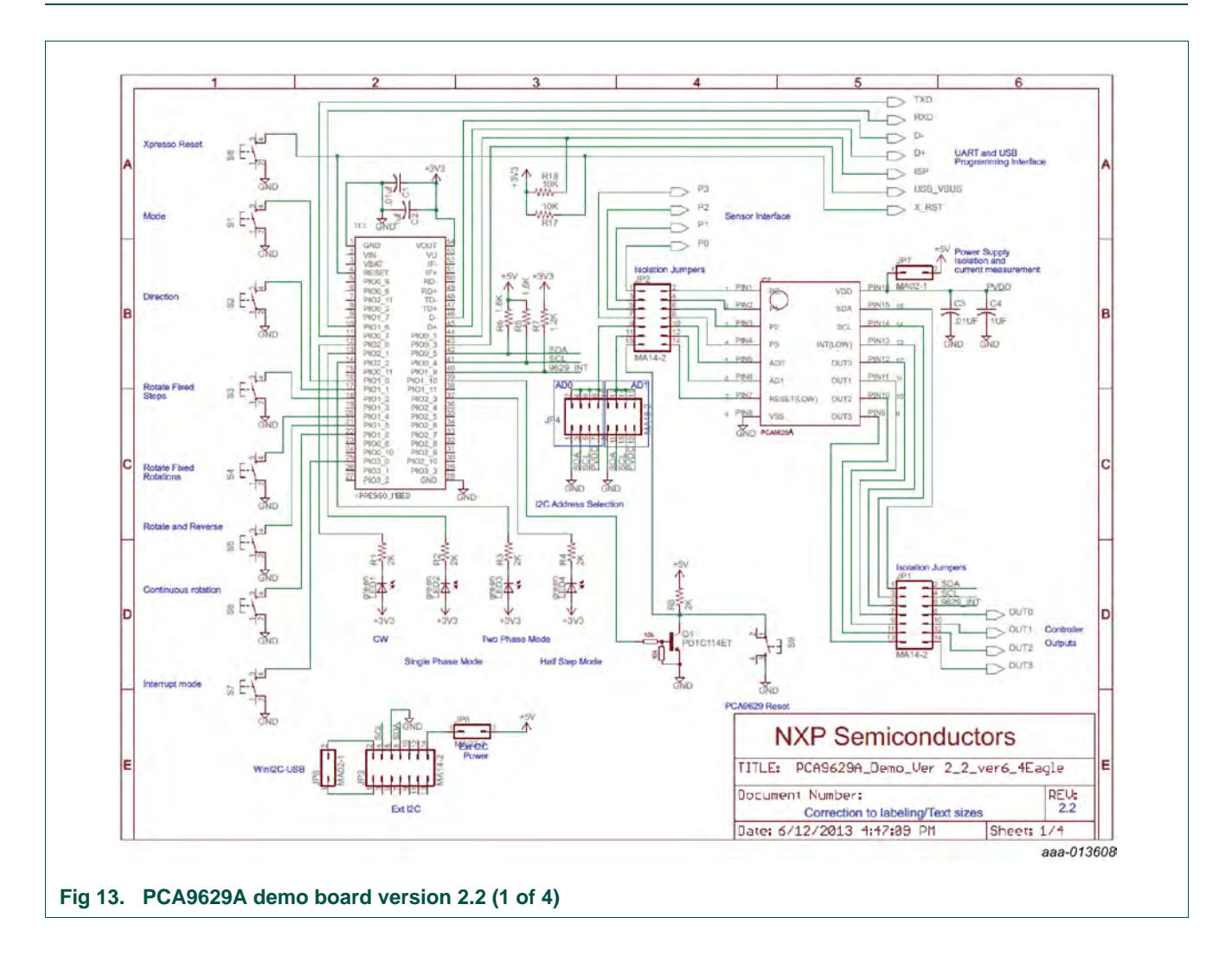

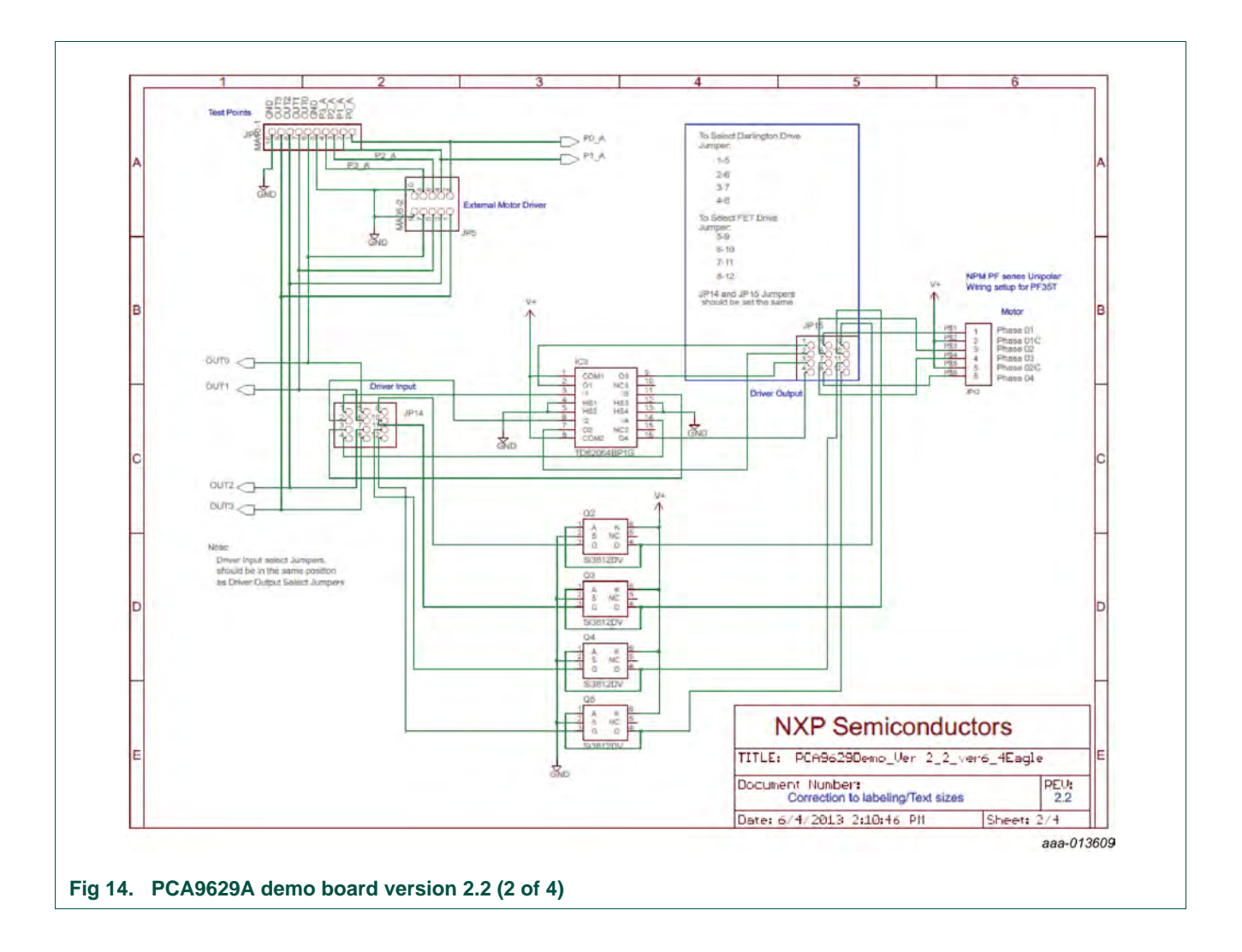

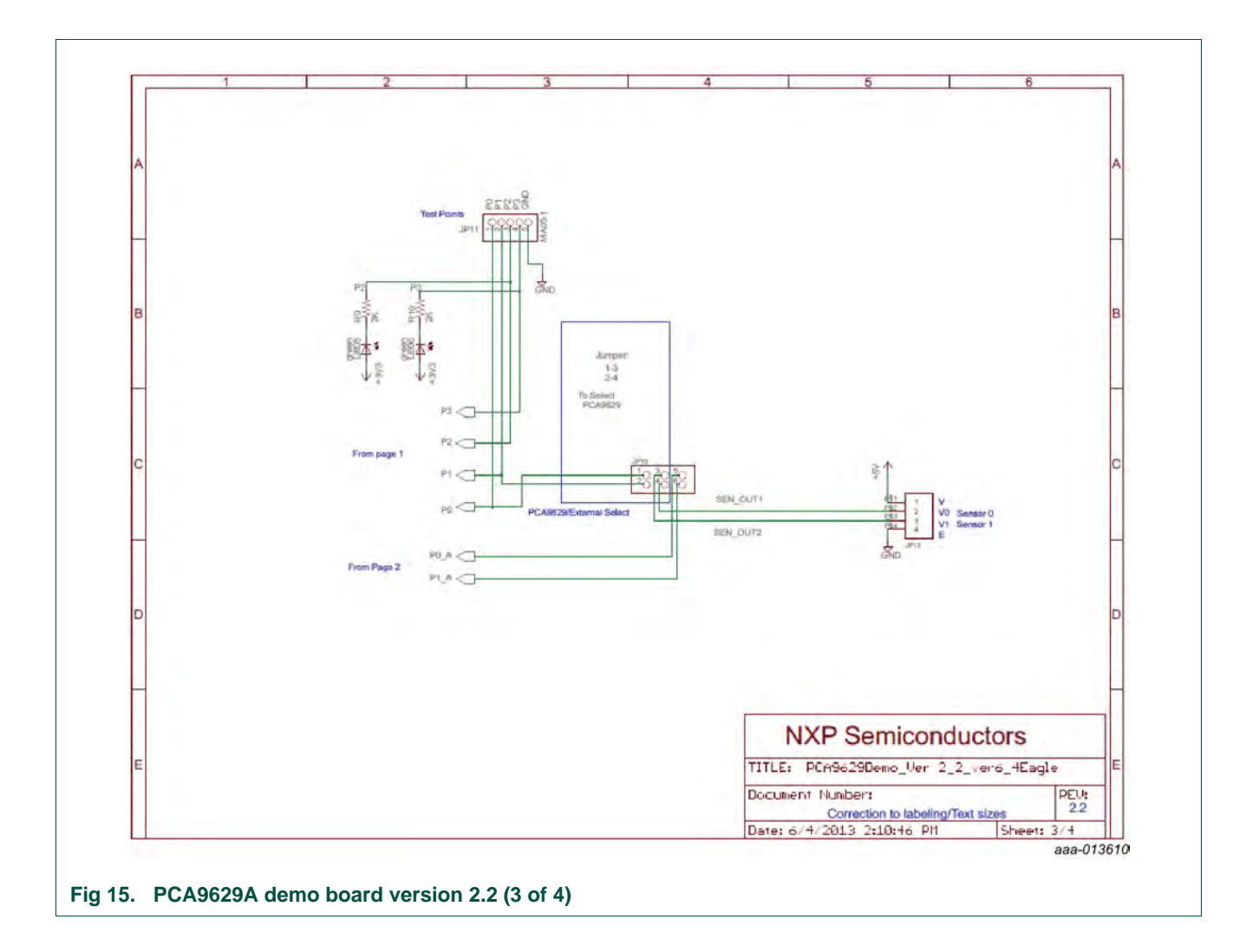

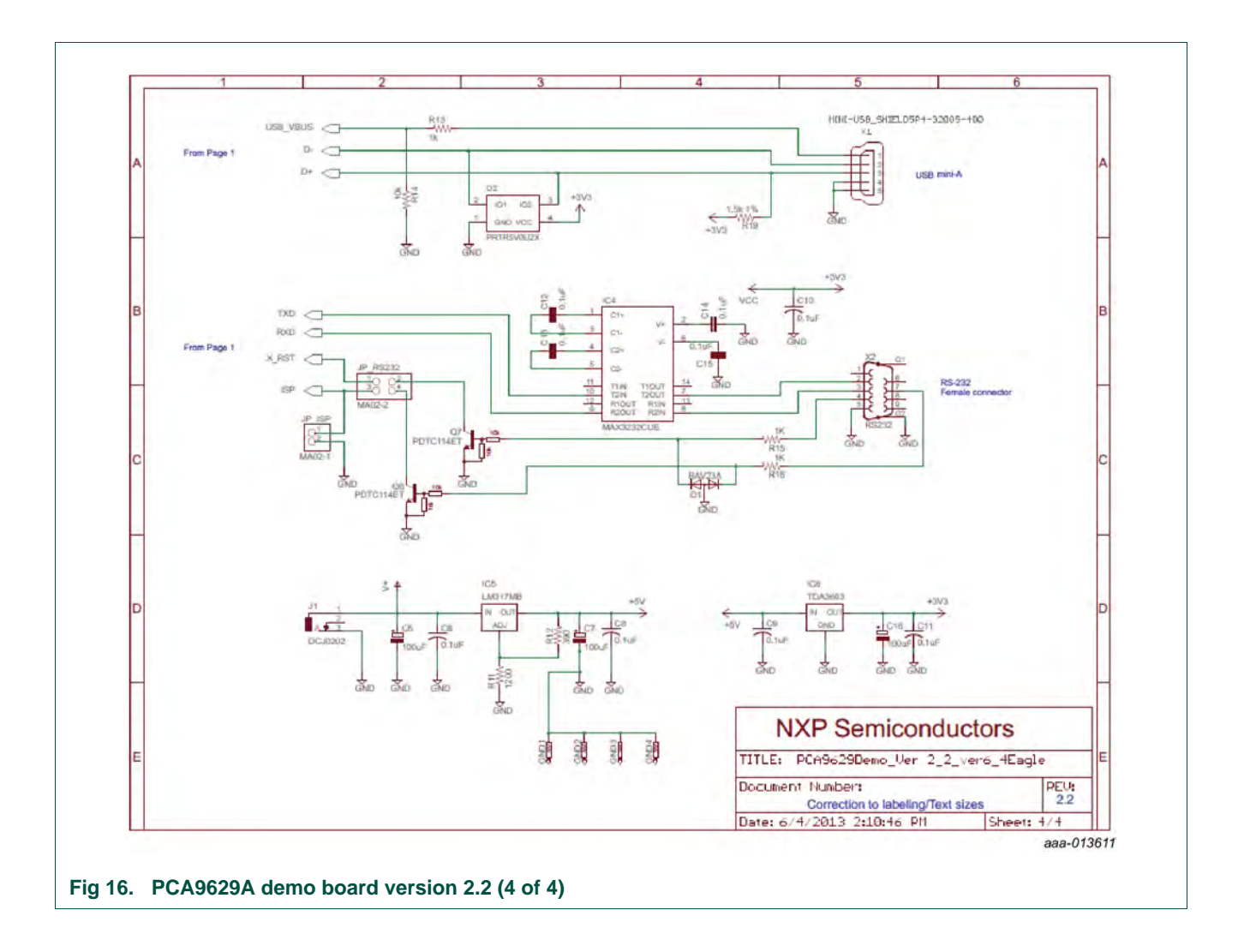

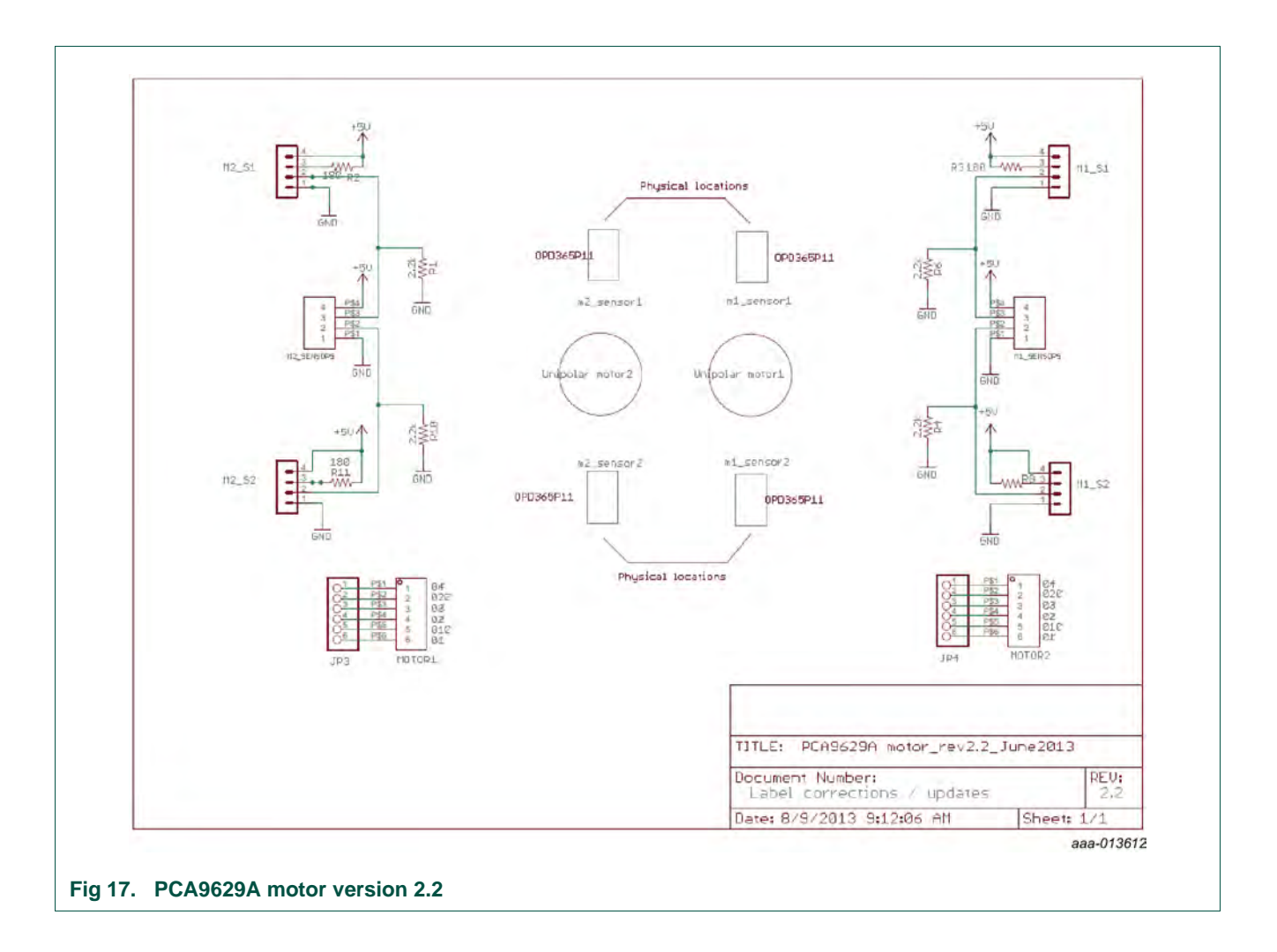

## 11. Abbreviations

| Table 7. Abbre       | eviations                                          |
|----------------------|----------------------------------------------------|
| Acronym              | Description                                        |
| CCW                  | counter-clockwise                                  |
| CMSIS                | Cortex Microcontroller Software Interface Standard |
| CW                   | clockwise                                          |
| FET                  | Field-Effect Transistor                            |
| Fm+                  | Fast-mode Plus                                     |
| GNU                  | GNU is Not Unix                                    |
| GPIO                 | General Purpose Input/Output                       |
| GPO                  | General Purpose Output                             |
| GUI                  | Graphical User Interface                           |
| I <sup>2</sup> C-bus | Inter-Integrated Circuit bus                       |
| I/O                  | Input/Output                                       |
| IDE                  | Integrated Development Environment                 |
| ISP                  | In-System Programming                              |
| JTAG                 | Joint Test Action Group                            |
| LED                  | Light-Emitting Diode                               |
| MCU                  | Micro Controller Unit                              |
| MOSFET               | Metal-Oxide Semiconductor Field-Effect Transistor  |
| PC                   | Personal Computer                                  |
| pps                  | pulses per second                                  |
| SWD                  | Serial Wire Debug                                  |
| USB                  | Universal Serial Bus                               |

## **12. References**

- [1] PCA9629A, "Fm+ I<sup>2</sup>C-bus advanced stepper motor controller" Product data sheet; NXP Semiconductors; <u>www.nxp.com/documents/data\_sheet/PCA9629A.pdf</u>
- [2] UM10375, "LPC1311/13/42/43 User manual" User manual; NXP Semiconductors; www.nxp.com/documents/user\_manual/UM10375.pdf
- [3] LPC1311/13/42/43, "32-bit ARM Cortex-M3 microcontroller; up to 32 kB flash and 8 kB SRAM; USB device" — Product data sheet; NXP Semiconductors; www.nxp.com/documents/data\_sheet/LPC1311\_13\_42\_43.pdf

# 13. Legal information

## 13.1 Definitions

**Draft** — The document is a draft version only. The content is still under internal review and subject to formal approval, which may result in modifications or additions. NXP Semiconductors does not give any representations or warranties as to the accuracy or completeness of information included herein and shall have no liability for the consequences of use of such information.

## 13.2 Disclaimers

Limited warranty and liability — Information in this document is believed to be accurate and reliable. However, NXP Semiconductors does not give any representations or warranties, expressed or implied, as to the accuracy or completeness of such information and shall have no liability for the consequences of use of such information. NXP Semiconductors takes no responsibility for the content in this document if provided by an information source outside of NXP Semiconductors.

In no event shall NXP Semiconductors be liable for any indirect, incidental, punitive, special or consequential damages (including - without limitation - lost profits, lost savings, business interruption, costs related to the removal or replacement of any products or rework charges) whether or not such damages are based on tort (including negligence), warranty, breach of contract or any other legal theory.

Notwithstanding any damages that customer might incur for any reason whatsoever, NXP Semiconductors' aggregate and cumulative liability towards customer for the products described herein shall be limited in accordance with the *Terms and conditions of commercial sale* of NXP Semiconductors.

**Right to make changes** — NXP Semiconductors reserves the right to make changes to information published in this document, including without limitation specifications and product descriptions, at any time and without notice. This document supersedes and replaces all information supplied prior to the publication hereof.

Suitability for use — NXP Semiconductors products are not designed, authorized or warranted to be suitable for use in life support, life-critical or safety-critical systems or equipment, nor in applications where failure or malfunction of an NXP Semiconductors product can reasonably be expected to result in personal injury, death or severe property or environmental damage. NXP Semiconductors and its suppliers accept no liability for inclusion and/or use of NXP Semiconductors products in such equipment or applications and therefore such inclusion and/or use is at the customer's own risk.

**Applications** — Applications that are described herein for any of these products are for illustrative purposes only. NXP Semiconductors makes no representation or warranty that such applications will be suitable for the specified use without further testing or modification.

Customers are responsible for the design and operation of their applications and products using NXP Semiconductors products, and NXP Semiconductors accepts no liability for any assistance with applications or customer product design. It is customer's sole responsibility to determine whether the NXP Semiconductors product is suitable and fit for the customer's applications and products planned, as well as for the planned application and use of customer's third party customer(s). Customers should provide appropriate design and operating safeguards to minimize the risks associated with their applications and products.

UM10798

NXP Semiconductors does not accept any liability related to any default, damage, costs or problem which is based on any weakness or default in the customer's applications or products, or the application or use by customer's third party customer(s). Customer is responsible for doing all necessary testing for the customer's applications and products using NXP Semiconductors products in order to avoid a default of the applications and the products or of the application or use by customer's third party customer(s). NXP does not accept any liability in this respect.

**Export control** — This document as well as the item(s) described herein may be subject to export control regulations. Export might require a prior authorization from competent authorities.

**Evaluation products** — This product is provided on an "as is" and "with all faults" basis for evaluation purposes only. NXP Semiconductors, its affiliates and their suppliers expressly disclaim all warranties, whether express, implied or statutory, including but not limited to the implied warranties of non-infringement, merchantability and fitness for a particular purpose. The entire risk as to the quality, or arising out of the use or performance, of this product remains with customer.

In no event shall NXP Semiconductors, its affiliates or their suppliers be liable to customer for any special, indirect, consequential, punitive or incidental damages (including without limitation damages for loss of business, business interruption, loss of use, loss of data or information, and the like) arising out the use of or inability to use the product, whether or not based on tort (including negligence), strict liability, breach of contract, breach of warranty or any other theory, even if advised of the possibility of such damages.

Notwithstanding any damages that customer might incur for any reason whatsoever (including without limitation, all damages referenced above and all direct or general damages), the entire liability of NXP Semiconductors, its affiliates and their suppliers and customer's exclusive remedy for all of the foregoing shall be limited to actual damages incurred by customer based on reasonable reliance up to the greater of the amount actually paid by customer for the product or five dollars (US\$5.00). The foregoing limitations, exclusions and disclaimers shall apply to the maximum extent permitted by applicable law, even if any remedy fails of its essential purpose.

**Translations** — A non-English (translated) version of a document is for reference only. The English version shall prevail in case of any discrepancy between the translated and English versions.

## 13.3 Trademarks

Notice: All referenced brands, product names, service names and trademarks are the property of their respective owners.

I<sup>2</sup>C-bus — logo is a trademark of NXP Semiconductors N.V.

**User manual** 

# 14. Contents

| 1                 | Introduction 3                                                        |
|-------------------|-----------------------------------------------------------------------|
| 1.1               | Application overview 4                                                |
| 2                 | PCA9629A stepper motor controller                                     |
|                   | demo kit                                                              |
| 2.1               | PCA9629A demo kit (Rev. 2.2) contents 4                               |
| 3                 | System overview                                                       |
| 31                | The PCA9629A stepper motor controller 5                               |
| 3.2               | I PCXpressso microcontroller board 6                                  |
| 33                | System block diagram                                                  |
| 34                | I/O switches and indicators on the                                    |
| 0.1               | PCA9629A demo board 7                                                 |
| 341               | Sensor interface 8                                                    |
| 342               | Motor interface 8                                                     |
| 343               | RS-232 programming interface 8                                        |
| 344               | USB programming interface 8                                           |
| 345               | I PC-Link USB debug and programming                                   |
| 0.110             | interface 8                                                           |
| 346               | SWD debug interface 8                                                 |
| 347               | WINI2C-USB interface 8                                                |
| 348               | Output LED indicators 8                                               |
| 349               | Push-button switches 9                                                |
| 3 4 10            | +12 Volt input 9                                                      |
| 4                 | Hardware description 9                                                |
|                   | I PC13/3 Cortex M3 based I PCYproses                                  |
| 7.1               | daughter hoard                                                        |
| 42                | PCA9629A stepper motor controller                                     |
| 1.4               | mother board 9                                                        |
| 421               | On-board visual LED indicators 9                                      |
| 422               | On-board switches 10                                                  |
| 423               | Power requirements 10                                                 |
| 4231              | Input power 10                                                        |
| 4.2.3.2           | +5 V regulator 10                                                     |
| 4.2.3.3           | +3.3 V regulator 10                                                   |
| 4.2.4             | Jumpers, headers, and test point locations 11                         |
| 4.3               | Stepper motor board 12                                                |
| 5                 | Demo setup and operation                                              |
| 51                | PCA9629A stepper motor controller                                     |
| 0.1               | demo setup                                                            |
| 6                 | Firmware overview 16                                                  |
| 6 1               | CMCIC V/1.2 and start up modulos                                      |
| 0.1<br>6.2        |                                                                       |
| 0.2               | PCA9029A_0011119.11                                                   |
| 0.3               | r CASOZSA_IIIaIII.C IIIOUUIE                                          |
|                   |                                                                       |
| 0.4<br>6 5        | IO_INTERTACE.C IO_INTERTACE.N                                         |
| 6.5<br>6.6        | i2c_abstraction.c and i2c_abstraction.h 19                            |
| 6.5<br>6.6<br>6.7 | i2c_abstraction.c and i2c_abstraction.h 19<br>i2C.c and i2C.h modules |
| 6.5<br>6.6<br>6.7 | io_Interrace.c io_Interrace.n                                         |

| 7    | Programming the demo board             | 20 |
|------|----------------------------------------|----|
| 7.1  | Programming the PCA9629A demo board    |    |
|      | via USB                                | 20 |
| 7.2  | Programming and debugging the PCA9629A |    |
|      | demo board via LPC-Link USB interface  | 21 |
| 7.3  | Programming the PCA9629A demo board    |    |
|      | via RS-232                             | 23 |
| 8    | Support                                | 25 |
| 9    | Appendix A: PCA9629A_config.h          | 26 |
| 10   | Appendix B: Schematics                 | 28 |
| 11   | Abbreviations                          | 33 |
| 12   | References                             | 33 |
| 13   | Legal information                      | 34 |
| 13.1 | Definitions                            | 34 |
| 13.2 | Disclaimers                            | 34 |
| 13.3 | Trademarks                             | 34 |
| 14   | Contents                               | 35 |

Please be aware that important notices concerning this document and the product(s) described herein, have been included in section 'Legal information'.

© NXP Semiconductors N.V. 2014.

#### All rights reserved.

For more information, please visit: http://www.nxp.com For sales office addresses, please send an email to: salesaddresses@nxp.com

Date of release: 17 June 2014 Document identifier: UM10798

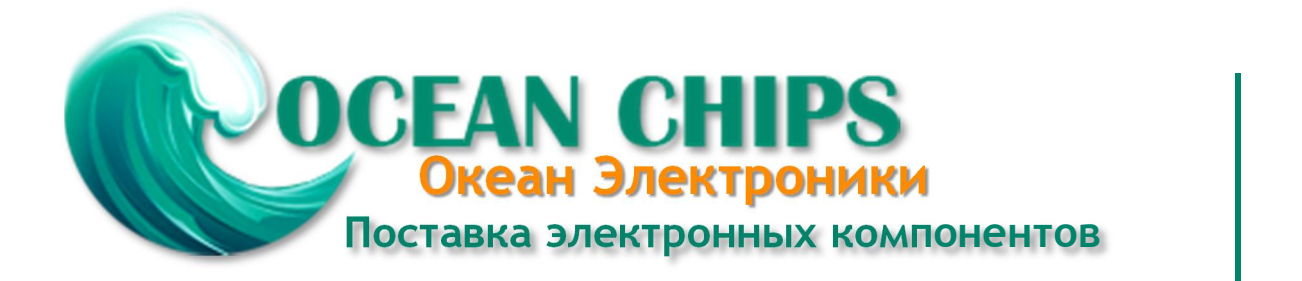

Компания «Океан Электроники» предлагает заключение долгосрочных отношений при поставках импортных электронных компонентов на взаимовыгодных условиях!

Наши преимущества:

- Поставка оригинальных импортных электронных компонентов напрямую с производств Америки, Европы и Азии, а так же с крупнейших складов мира;

- Широкая линейка поставок активных и пассивных импортных электронных компонентов (более 30 млн. наименований);

- Поставка сложных, дефицитных, либо снятых с производства позиций;
- Оперативные сроки поставки под заказ (от 5 рабочих дней);
- Экспресс доставка в любую точку России;
- Помощь Конструкторского Отдела и консультации квалифицированных инженеров;
- Техническая поддержка проекта, помощь в подборе аналогов, поставка прототипов;
- Поставка электронных компонентов под контролем ВП;
- Система менеджмента качества сертифицирована по Международному стандарту ISO 9001;

- При необходимости вся продукция военного и аэрокосмического назначения проходит испытания и сертификацию в лаборатории (по согласованию с заказчиком):

- Поставка специализированных компонентов военного и аэрокосмического уровня качества (Xilinx, Altera, Analog Devices, Intersil, Interpoint, Microsemi, Actel, Aeroflex, Peregrine, VPT, Syfer, Eurofarad, Texas Instruments, MS Kennedy, Miteq, Cobham, E2V, MA-COM, Hittite, Mini-Circuits, General Dynamics и др.);

Компания «Океан Электроники» является официальным дистрибьютором и эксклюзивным представителем в России одного из крупнейших производителей разъемов военного и аэрокосмического назначения «JONHON», а так же официальным дистрибьютором и эксклюзивным представителем в России производителя высокотехнологичных и надежных решений для передачи СВЧ сигналов «FORSTAR».

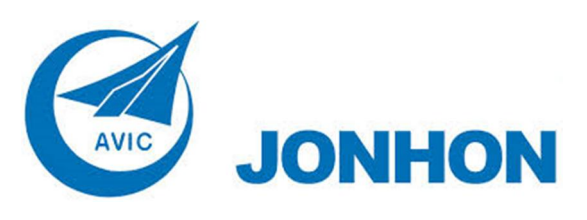

«JONHON» (основан в 1970 г.)

Разъемы специального, военного и аэрокосмического назначения:

(Применяются в военной, авиационной, аэрокосмической, морской, железнодорожной, горно- и нефтедобывающей отраслях промышленности)

«FORSTAR» (основан в 1998 г.)

ВЧ соединители, коаксиальные кабели, кабельные сборки и микроволновые компоненты:

(Применяются в телекоммуникациях гражданского и специального назначения, в средствах связи, РЛС, а так же военной, авиационной и аэрокосмической отраслях промышленности).

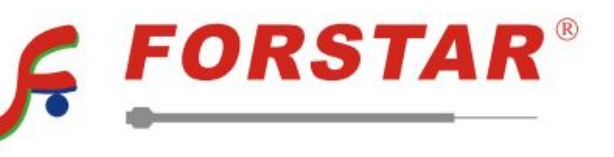

Телефон: 8 (812) 309-75-97 (многоканальный) Факс: 8 (812) 320-03-32 Электронная почта: ocean@oceanchips.ru Web: http://oceanchips.ru/ Адрес: 198099, г. Санкт-Петербург, ул. Калинина, д. 2, корп. 4, лит. А